### Inspiron 23 Ägarens handbok

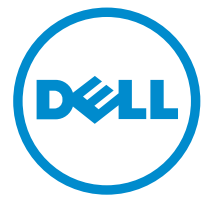

Datormodell: Inspiron 23 modell 5348 Regleringsmodell: W10C Regleringstyp: W10C001

# Upplysningar och varningar

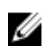

**OBS:** Ger viktig information som kan hjälpa dig att få ut mer av datorn.

VIKTIGT!: VIKTIGT! Indikerar risk för skada på maskinvaran eller förlust av data, samt ger information om hur du undviker problemet.

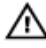

VARNING: En varning signalerar risk för egendomsskada, personskada eller dödsfall.

**Copyright © 2014 Dell Inc. Med ensamrätt.** Denna produkt skyddas av amerikanska och internationella immaterialrättsliga lagar. Dell<sup>™</sup> och Dell-logotypen är varumärken som tillhör Dell Inc. i USA och/eller andra jurisditioner. Alla övriga märken och namn som nämns när kan vara varumärken som tillhör respektive företag.

2014 - 03

Rev. A00

# Innehåll

| Innan du arbetar inuti datorn    |    |
|----------------------------------|----|
| Innan du börjar                  |    |
| Säkerhetsanvisningar             |    |
| Rekommenderade verktyg           | 11 |
| När du har arbetat inuti datorn  |    |
| Teknisk översikt                 |    |
| Bild av datorns insida           |    |
| Komponenter på moderkortet       | 14 |
| Ta bort stativmonteringen        |    |
| Procedur                         |    |
| Sätta tillbaka stativmonteringen | 19 |
| Procedur                         |    |
| Ta bort den bakre kåpan          |    |
| Nödvändiga förhandsåtgärder      |    |
| Procedur                         |    |
| Sätta tillbaka det bakre höljet  |    |
| Procedur                         |    |
| Nödvändiga efterhandsåtgärder    |    |
| Ta bort högtalarhöljet           | 24 |
| Nödvändiga förhandsåtgärder      | 24 |
| Procedur                         |    |

| Sätta tillbaka högtalarhöljet          |    |
|----------------------------------------|----|
| Procedur                               |    |
| Nödvändiga efterhandsåtgärder          | 25 |
| Ta bort högtalarna                     |    |
| Nödvändiga förhandsåtgärder            |    |
| Procedur                               |    |
| Sätta tillbaka högtalarna              |    |
| Procedur                               |    |
| Nödvändiga efterhandsåtgärder          |    |
| Ta bort minnesmodulerna                | 29 |
| Nödvändiga förhandsåtgärder            |    |
| Procedur                               |    |
| Sätta tillbaka minnesmodulerna         | 32 |
| Procedur                               |    |
| Nödvändiga efterhandsåtgärder          |    |
| Ta bort skyddet för moderkortet        | 35 |
| Nödvändiga förhandsåtgärder            |    |
| Procedur                               | 35 |
| Sätta tillbaka skyddet för moderkortet |    |
| Procedur                               |    |
| Nödvändiga efterhandsåtgärder          |    |
| Ta bort hårddisken                     |    |
|                                        |    |
| Nödvändiga förhandsåtgärder            |    |

| Sätta tillbaka hårddisken                     | 40 |
|-----------------------------------------------|----|
| Procedur                                      |    |
| Nödvändiga efterhandsåtgärder                 | 40 |
| Ta bort VESA-monteringsfästet                 |    |
| Nödvändiga förhandsåtgärder                   | 41 |
| Procedur                                      | 41 |
| Sätta tillbaka VESA-monteringsfästet          |    |
| Procedur                                      |    |
| Nödvändiga efterhandsåtgärder                 |    |
| Ta bort kontrollknappskortet                  | 43 |
| Nödvändiga förhandsåtgärder                   |    |
| Procedur                                      | 43 |
| Sätta tillbaka kontrollknappskortet           | 45 |
| Procedur                                      | 45 |
| Nödvändiga efterhandsåtgärder                 | 45 |
| Ta bort omvandlarkortet                       | 46 |
| Nödvändiga förhandsåtgärder                   | 46 |
| Procedur                                      |    |
| Sätta tillbaka omvandlarkortet                |    |
| Procedur                                      |    |
| Nödvändiga efterhandsåtgärder                 |    |
| Ta bort diagnostikkortet för strömförsörjning | 49 |
| Nödvändiga förhandsåtgärder                   | 49 |
| Procedur                                      | 49 |

| Sätta tillbaka diagnostikkortet för strömförsörjning                                                                                                    | 51                                                 |
|----------------------------------------------------------------------------------------------------|----------------------------------------------------|
| Procedur                                                                                                    | 51                                                 |
| Nödvändiga efterhandsåtgärder                                                                                                    | 51                                                 |
| Ta bort mikrofonen                                                                                                    | 52                                                 |
| Nödvändiga förhandsåtgärder                                                                                                    | 52                                                 |
| Procedur                                                                                                    | 52                                                 |
| Sätta tillbaka mikrofonen                                                                                                    | 54                                                 |
| Procedur                                                                                                    | 54                                                 |
| Nödvändiga efterhandsåtgärder                                                                                                    | 54                                                 |
| Ta bort kortet för trådlös teknik                                                                                                    | 55                                                 |
| Nödvändiga förhandsåtgärder                                                                                                    | 55                                                 |
| Procedur                                                                                                    | 55                                                 |
|                                                                                                    |                                                    |
| Sätta tillbaka kortet för trådlös teknik                                                                                                    | 57                                                 |
| Sätta tillbaka kortet för trådlös teknik<br>Procedur                                                                                                    | <b> 57</b><br>57                                   |
| Sätta tillbaka kortet för trådlös teknik.<br>Procedur.<br>Nödvändiga efterhandsåtgärder.                                                                                                    | <b> 57</b><br>57<br>57                             |
| Sätta tillbaka kortet för trådlös teknik<br>Procedur<br>Nödvändiga efterhandsåtgärder<br>Ta bort knappcellsbatteriet                                                                                                    | <b>57</b><br>57<br>57                              |
| Sätta tillbaka kortet för trådlös teknik.<br>Procedur.<br>Nödvändiga efterhandsåtgärder.<br><b>Ta bort knappcellsbatteriet</b> .<br>Nödvändiga förhandsåtgärder.                                                                                                    | 57<br>57<br>57<br>58                               |
| Sätta tillbaka kortet för trådlös teknik.<br>Procedur.<br>Nödvändiga efterhandsåtgärder.<br><b>Ta bort knappcellsbatteriet</b> .<br>Nödvändiga förhandsåtgärder.<br>Procedur.                                                                                                    | 57<br>57<br>57<br>57<br>58<br>58<br>59             |
| Sätta tillbaka kortet för trådlös teknik.<br>Procedur.<br>Nödvändiga efterhandsåtgärder.<br><b>Ta bort knappcellsbatteriet</b> .<br>Nödvändiga förhandsåtgärder.<br>Procedur.<br>Sätta tillbaka knappcellsbatteriet.                                                                                       | 57<br>57<br>57<br>58<br>58<br>59<br>60             |
| Sätta tillbaka kortet för trådlös teknik.<br>Procedur.<br>Nödvändiga efterhandsåtgärder.<br><b>Ta bort knappcellsbatteriet</b> .<br>Nödvändiga förhandsåtgärder.<br>Procedur.<br>Sätta tillbaka knappcellsbatteriet.<br>Procedur.                                                                          | 57<br>57<br>57<br>58<br>58<br>59<br>60<br>60       |
| Sätta tillbaka kortet för trådlös teknik.<br>Procedur.<br>Nödvändiga efterhandsåtgärder.<br><b>Ta bort knappcellsbatteriet</b> .<br>Nödvändiga förhandsåtgärder.<br>Procedur.<br>Sätta tillbaka knappcellsbatteriet.<br>Procedur.<br>Nödvändiga efterhandsåtgärder.                                        | 57<br>57<br>57<br>58<br>58<br>59<br>60<br>60       |
| Sätta tillbaka kortet för trådlös teknik.<br>Procedur.<br>Nödvändiga efterhandsåtgärder.<br><b>Ta bort knappcellsbatteriet</b> .<br>Nödvändiga förhandsåtgärder.<br>Procedur.<br><b>Sätta tillbaka knappcellsbatteriet</b> .<br>Procedur.<br>Nödvändiga efterhandsåtgärder.<br><b>Ta bort I/O-fästet</b> . | 57<br>57<br>57<br>58<br>58<br>59<br>60<br>60<br>60 |
| Sätta tillbaka kortet för trådlös teknik.<br>Procedur.<br>Nödvändiga efterhandsåtgärder.<br><b>Ta bort knappcellsbatteriet</b> .<br>Nödvändiga förhandsåtgärder.<br>Procedur.<br>Sätta tillbaka knappcellsbatteriet.<br>Procedur.<br>Nödvändiga efterhandsåtgärder.<br>Nödvändiga efterhandsåtgärder.      | 57<br>57<br>57<br>58<br>59<br>60<br>60<br>60<br>61 |

| Sätta tillbaka I/O-fästet                                                                                                    |                                    |
|----------------------------------------------------------------------------------------------------|------------------------------------|
| Procedur                                                                                                    |                                    |
| Nödvändiga efterhandsåtgärder                                                                                                    | 64                                 |
| Ta bort den optiska enheten                                                                                                    | 65                                 |
| Nödvändiga förhandsåtgärder                                                                                                    |                                    |
| Procedur                                                                                                    |                                    |
| Sätta tillbaka den optiska enheten                                                                                                    |                                    |
| Procedur                                                                                                    |                                    |
| Nödvändiga efterhandsåtgärder                                                                                                    |                                    |
| Ta bort nätaggregatsfläkten                                                                                                    |                                    |
| Nödvändiga förhandsåtgärder                                                                                                    |                                    |
| Procedur                                                                                                    |                                    |
| Sätta tillbaka nätaggregatsfläkten                                                                                                    |                                    |
| Procedur                                                                                                    |                                    |
| Nödvändiga efterhandsåtgärder                                                                                                    | 73                                 |
| Ta bort nätaggregatet                                                                                                    | 74                                 |
| Nödvändiga förhandsåtgärder                                                                                                    | 74                                 |
| Procedur                                                                                                    | 74                                 |
|                                                                                                    |                                    |
| Sätta tillbaka nätaggregatet                                                                                                    | 77                                 |
| Sätta tillbaka nätaggregatet<br>Procedur                                                                                                    | <b>77</b><br>77                    |
| <b>Sätta tillbaka nätaggregatet</b><br>Procedur<br>Nödvändiga efterhandsåtgärder                                                                    | <b>77</b><br>77<br>77              |
| Sätta tillbaka nätaggregatet<br>Procedur<br>Nödvändiga efterhandsåtgärder<br>Ta bort processorkylflänsen                                            | <b>77</b><br>77<br>77<br><b>78</b> |
| Sätta tillbaka nätaggregatet<br>Procedur<br>Nödvändiga efterhandsåtgärder<br>Ta bort processorkylflänsen<br>Nödvändiga förhandsåtgärder             |                                    |
| Sätta tillbaka nätaggregatet<br>Procedur<br>Nödvändiga efterhandsåtgärder<br>Ta bort processorkylflänsen<br>Nödvändiga förhandsåtgärder<br>Procedur |                                    |

| Sätta tillbaka processorkylflänsen             | 80            |
|------------------------------------------------|---------------|
| Procedur                                       |               |
| Nödvändiga efterhandsåtgärder                  |               |
| Ta bort processorfläkten                       |               |
| Nödvändiga förhandsåtgärder                    |               |
| Procedur                                       |               |
| Sätta tillbaka processorfläkten                |               |
| Procedur                                       |               |
| Nödvändiga efterhandsåtgärder                  |               |
| Ta bort processorn                             |               |
| Nödvändiga förhandsåtgärder                    |               |
| Procedur                                       |               |
| Sätta tillbaka processorn                      | 86            |
| Procedur                                       |               |
| Nödvändiga efterhandsåtgärder                  |               |
| Ta bort moderkortet                            |               |
| Nödvändiga förhandsåtgärder                    |               |
| Procedur                                       |               |
| Sätta tillbaka moderkortet                     |               |
| Procedur                                       |               |
| Nödvändiga efterhandsåtgärder                  |               |
| Ange servicenumret i BIOS                      |               |
|                                                |               |
| Ta bort kameran                                |               |
| Ta bort kameran<br>Nödvändiga förhandsåtgärder | <b>94</b><br> |

| Sätta tillbaka kameran           |  |
|----------------------------------|--|
| Procedur                         |  |
| Nödvändiga efterhandsåtgärder    |  |
| Ta bort antennen                 |  |
| Nödvändiga förhandsåtgärder      |  |
| Procedur                         |  |
| Sätta tillbaka antennen          |  |
| Procedur                         |  |
| Nödvändiga efterhandsåtgärder    |  |
| Ta bort bildskärmspanelen        |  |
| Nödvändiga förhandsåtgärder      |  |
| Procedur                         |  |
| Sätta tillbaka bildskärmspanelen |  |
| Procedur                         |  |
| Nödvändiga efterhandsåtgärder    |  |
| Uppdatera BIOS                   |  |
| Få hjälp och kontakta Dell       |  |
| Resurser för självhjälp          |  |
| Kontakta Dell                    |  |

## Innan du arbetar inuti datorn

VIKTIGT!: Undvik att komponenter och kort skadas genom att hålla dem i kanterna och undvika att vidröra stift och kontakter.

### Innan du börjar

- 1 Spara och stäng alla öppna filer samt avsluta alla öppna program.
- 2 Stäng av datorn.
  - Windows 8: Flytta musmarkören till det övre eller nedre högra hörnet på skärmen för att öppna sidofältet med snabbknappar och klicka sedan på Inställningar  $\rightarrow$  Ström  $\rightarrow$  Stäng av.
  - Windows 7: Klicka eller tryck på Start 0  $\rightarrow$  Stäng av.

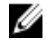

**OBS:** Om du använder ett annat operativsystem finns det anvisningar för hur du stänger av datorn i operativsystemets dokumentation.

- 3 Koppla loss datorn och alla anslutna enheter från eluttagen.
- 4 Koppla bort alla kablar som till exempel telefonkablar och nätverkskablar från datorn
- 5 Koppla bort alla anslutna enheter och all kringutrustning som till exempel tangentbord, mus och bildskärm från datorn.
- 6 Ta bort eventuella mediakort och optiska skivor från datorn, om sådana finns.
- 7 När datorn är frånkopplad håller du strömbrytaren nedtryckt i cirka fem sekunder för att jorda moderkortet.

#### VIKTIGT!: Placera datorn på en plan, mjuk och ren yta för att undvika repor på bildskärmen.

8 Placera datorn med framsidan nedåt

#### Säkerhetsanvisningar

Följ dessa säkerhetsföreskrifter för att skydda datorn och dig själv.

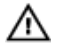

VARNING: Innan du utför något arbete inuti datorn ska du läsa säkerhetsanvisningarna som medföljde datorn. Mer säkerhetsinformation finns på hemsidan för regelefterlevnad på dell.com/regulatory\_compliance.

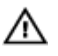

VARNING: Koppla bort nätströmmen innan du öppnar datorkåpan eller -panelerna. När du är klar med arbetet inuti datorn, sätt tillbaka alla kåpor, paneler och skruvar innan du ansluter nätströmmen.

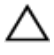

VIKTIGT!: Undvik att datorn skadas genom att se till att arbetsytan är plan och ren.

VIKTIGT!: Undvik att komponenter och kort skadas genom att hålla dem i kanterna och undvika att vidröra stift och kontakter.

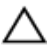

VIKTIGT!: Endast en legitimerad servicetekniker har rätt att avlägsna datorkåpan och komma åt någon av komponenterna inuti datorn. Se säkerhetsanvisningarna för kompletta uppgifter om säkerhetsbeaktanden, arbete inuti datorn samt skydd mot elektrostatisk urladdning.

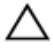

VIKTIGT!: Jorda dig genom att röra vid en omålad metallyta, till exempel metallen på datorns baksida, innan du vidrör något inuti datorn. Medan du arbetar bör du med jämna mellanrum röra vid en olackerad metallyta för att avleda statisk elektricitet som kan skada de inbyggda komponenterna.

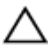

VIKTIGT!: När du kopplar bort en kabel, fatta tag i kontakten eller dragfliken, inte i själva kabeln. Vissa kablar är försedda med kontakter med låsflikar eller vingskruvar som måste frigöras innan kabeln kopplas ifrån. När kablarna dras ur, håll dem jämnt inriktade för att undvika att några kontaktstift böjs. När kablarna kopplas in, se till att portarna och kontakterna är korrekt inriktade.

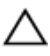

VIKTIGT!: Nätverkskablar kopplas först loss från datorn och sedan från nätverksenheten.

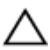

VIKTIGT!: Tryck in och mata ut eventuella kort från mediekortläsaren.

#### Rekommenderade verktyg

Procedurerna i detta dokument kan kräva att följande verktyg används:

- Stjärnskruvmejsel (Philips)
- Flat skruvmejsel
- Plastrits

# När du har arbetat inuti datorn

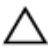

#### VIKTIGT!: Kvarglömda och lösa skruvar inuti datorn kan allvarligt skada datorn.

- 1 Sätt tillbaka alla skruvar och kontrollera att inga lösa skruvar finns kvar inuti datorn.
- 2 Anslut eventuella externa enheter, kringutrustning och kablar som du tog bort innan arbetet på datorn påbörjades.
- **3** Sätt tillbaka eventuella mediakort, skivor och andra delar som du tog bort innan arbetet på datorn påbörjades.
- 4 Anslut datorn och alla anslutna enheter till eluttagen.
- 5 Starta datorn.

### Teknisk översikt

VARNING: Innan du utför något arbete inuti datorn ska du läsa säkerhetsanvisningarna som medföljde datorn och följa stegen i <u>Innan</u> <u>du arbetar inuti datorn</u>. När du har arbetat inuti datorn följer du anvisningarna i <u>När du har arbetat inuti datorn</u>. Mer säkerhetsinformation finns på hemsidan för regelefterlevnad på dell.com/regulatory\_compliance.

#### Bild av datorns insida

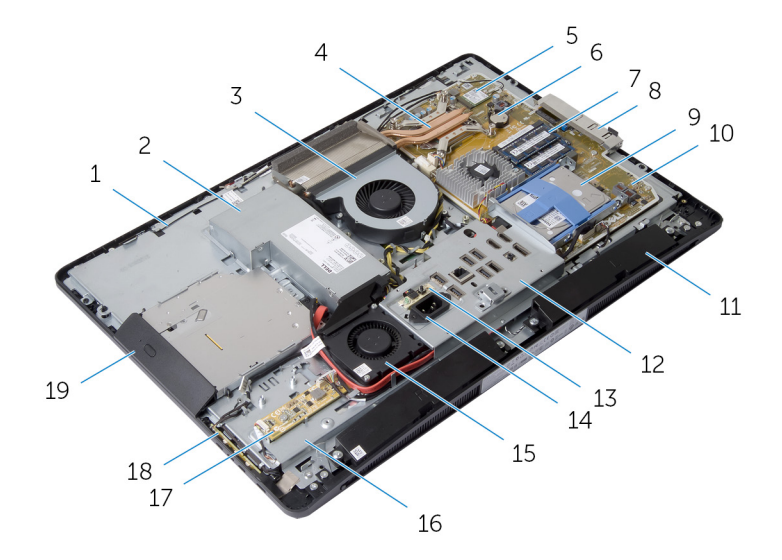

1 antenner (2) 2 nätaggregat 3 processorfläkt 4 processorkylfläns 5 kort för trådlös teknik 6 knappcellsbatteri 7 minnesmoduler (2) 8 I/O-sidofäste 9 hårddiskmontering 10 moderkort 11 högtalare (2) 12 I/O-fäste

- 13 diagnostikkort för strömförsörjning
- 15 nätaggregatsfläkt
- 17 omvandlarkort
- 19 optisk skivmontering

#### Komponenter på moderkortet

- 14 strömport
- 16 bas för bildskärmspanel
- 18 kontrollknappskort

| 7 k | ontakt i | för | bildskärm | skabel |
|-----|----------|-----|-----------|--------|
|-----|----------|-----|-----------|--------|

- 9 kontakt för kabel för omvandlarkort
- 11 kontakt för huvudströmkabel
- 13 kontakt för datakabel för optisk enhet
- 15 kontakt för kabel för nätaggregatsfläkt
- 17 bildskärmskortets kylfläns
- 19 kontakt för processorfläktkabel

- 8 kontakt för kabel för kontrollknappskortet
- 10 kontakt för kabel för optisk enhet
- 12 hårddiskkontakt
- 14 kontakt för kabel för beröringsstyrkort
- 16 kontakt för kabel för bildskärmskortfläkt
- 18 kontakt för strömkabel för processor

### Ta bort stativmonteringen

VARNING: Innan du utför något arbete inuti datorn ska du läsa säkerhetsanvisningarna som medföljde datorn och följa stegen i <u>Innan</u> <u>du arbetar inuti datorn</u>. När du har arbetat inuti datorn följer du anvisningarna i <u>När du har arbetat inuti datorn</u>. Mer säkerhetsinformation finns på hemsidan för regelefterlevnad på dell.com/regulatory\_compliance.

#### Procedur

- 1 Tryck på frigöringsknappen för stativet så att stativet frigörs.
- 2 Vrid stativet uppåt och ta bort stativmonteringen från datorn.

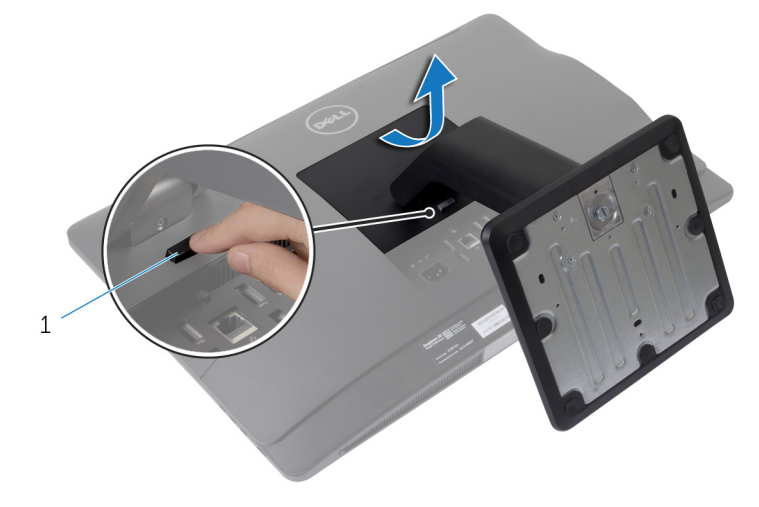

1 frigöringsknapp för stativ

Följ stegen nedan om du behöver ta bort antingen stativbasen eller stativpelaren från stativmonteringen:

3 Lossa skruvhandtaget på stativbasen.

**4** Använd skruvhandtaget och lossa fästvingskruvarna som håller fast stativbasen i stativpelaren.

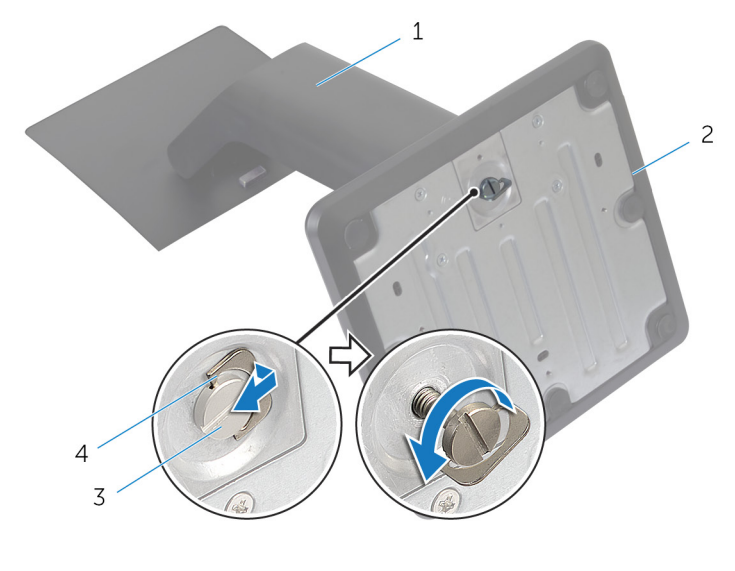

- 1 stativpelare
- 3 fästvingskruv

- 2 stativbas
- 4 skruvhandtag

**5** Skjut av stativbasen från stativpelaren.

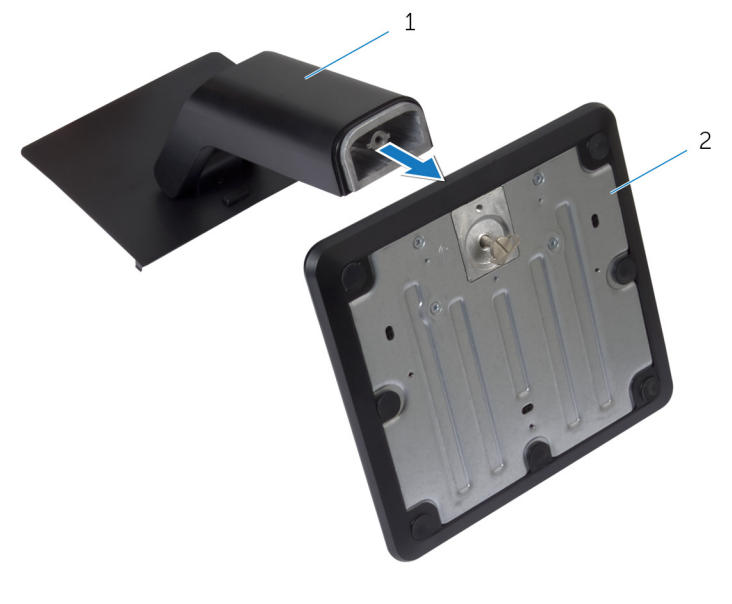

1 stativpelare 2 stativbas

### Sätta tillbaka stativmonteringen

VARNING: Innan du utför något arbete inuti datorn ska du läsa säkerhetsanvisningarna som medföljde datorn och följa stegen i <u>Innan</u> <u>du arbetar inuti datorn</u>. När du har arbetat inuti datorn följer du anvisningarna i <u>När du har arbetat inuti datorn</u>. Mer säkerhetsinformation finns på hemsidan för regelefterlevnad på dell.com/regulatory\_compliance.

#### Procedur

- 1 Skjut in flikarna på stativmonteringen i spåren i det bakre höljet.
- Sänk ned stativmonteringen så att den spärras på plats.
  Om du tog bort stativbasen från stativpelaren följer du stegen nedan:
- **3** Justera in fästvingskruven på stativbasen med skruvhålet på stativpelaren och dra åt den.
- 4 Fäll in skruvhandtaget på stativbasen.

### Ta bort den bakre kåpan

VARNING: Innan du utför något arbete inuti datorn ska du läsa säkerhetsanvisningarna som medföljde datorn och följa stegen i <u>Innan</u> <u>du arbetar inuti datorn</u>. När du har arbetat inuti datorn följer du anvisningarna i <u>När du har arbetat inuti datorn</u>. Mer säkerhetsinformation finns på hemsidan för regelefterlevnad på dell.com/regulatory\_compliance.

#### Nödvändiga förhandsåtgärder

Ta bort stativmonteringen.

#### Procedur

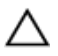

VIKTIGT!: Avlägsna inte datorhöljet om du inte behöver installera interna tillbehör för datorn.

1 Skjut frigöringshakarna till det avspärrade läget som indikeras med en cirkel.

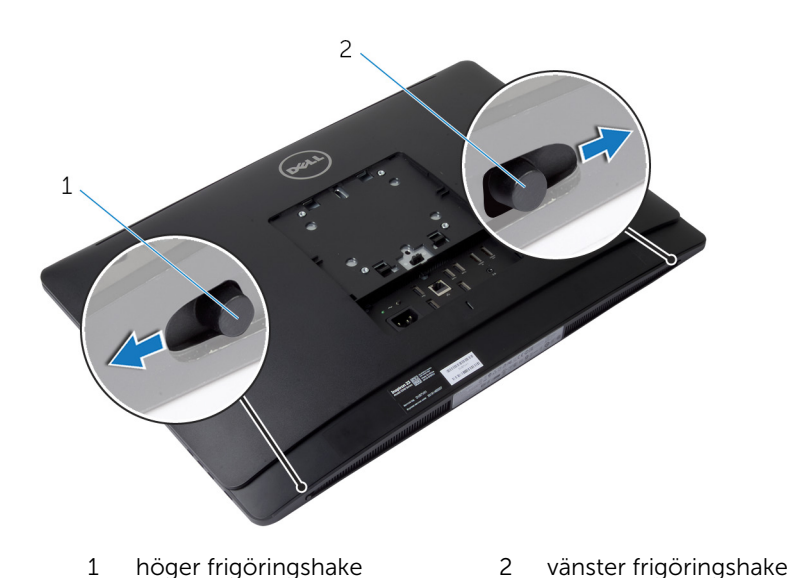

2 Använd en plastrits och bänd av det bakre höljet från bildskärmsramen med start från området vid den optiska enheten.

Lyft bort det bakre höljet från datorn.

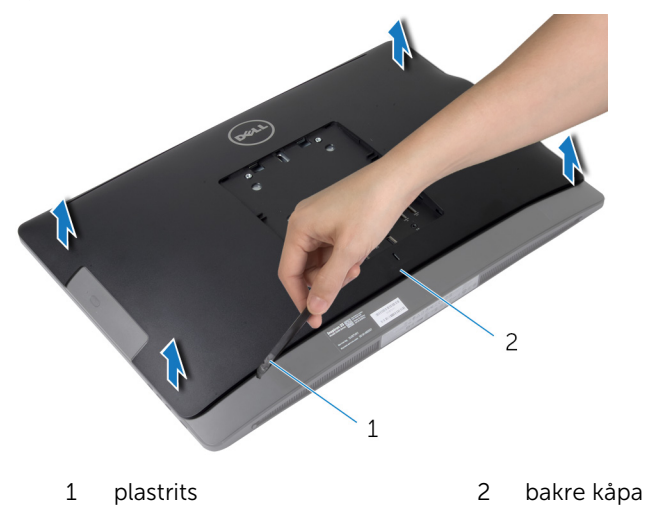

# Sätta tillbaka det bakre höljet

VARNING: Innan du utför något arbete inuti datorn ska du läsa säkerhetsanvisningarna som medföljde datorn och följa stegen i <u>Innan</u> <u>du arbetar inuti datorn</u>. När du har arbetat inuti datorn följer du anvisningarna i <u>När du har arbetat inuti datorn</u>. Mer säkerhetsinformation finns på hemsidan för regelefterlevnad på dell.com/regulatory\_compliance.

#### Procedur

- 1 Rikta in flikarna på den bakre kåpan med spåren på bildskärmsramen och snäpp den bakre kåpan på plats.
- 2 Skjut frigöringshakarna till spärrat läge.

#### Nödvändiga efterhandsåtgärder

Sätt tillbaka stativmonteringen.

## Ta bort högtalarhöljet

VARNING: Innan du utför något arbete inuti datorn ska du läsa säkerhetsanvisningarna som medföljde datorn och följa stegen i <u>Innan</u> <u>du arbetar inuti datorn</u>. När du har arbetat inuti datorn följer du anvisningarna i <u>När du har arbetat inuti datorn</u>. Mer säkerhetsinformation finns på hemsidan för regelefterlevnad på dell.com/regulatory\_compliance.

#### Nödvändiga förhandsåtgärder

- 1 Ta bort stativmonteringen.
- 2 Ta bort den bakre kåpan.

#### Procedur

- 1 Ta bort skruvarna som håller fast högtalarhöljet i basen för bildskärmspanelen.
- 2 Lyft bort högtalarhöljet från datorn.

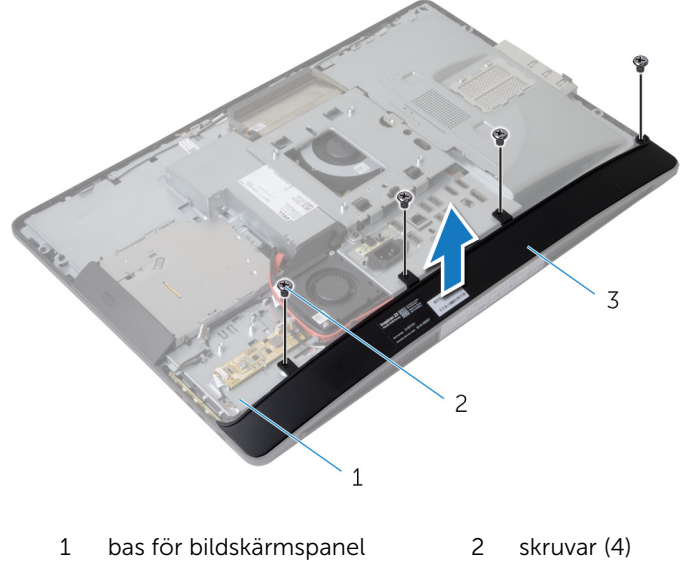

# Sätta tillbaka högtalarhöljet

VARNING: Innan du utför något arbete inuti datorn ska du läsa säkerhetsanvisningarna som medföljde datorn och följa stegen i <u>Innan</u> <u>du arbetar inuti datorn</u>. När du har arbetat inuti datorn följer du anvisningarna i <u>När du har arbetat inuti datorn</u>. Mer säkerhetsinformation finns på hemsidan för regelefterlevnad på dell.com/regulatory\_compliance.

#### Procedur

- 1 Justera in skruvhålen på högtalarhöljet med skruvhålen på basen för bildskärmspanelen.
- 2 Sätt tillbaka skruvarna som håller fast högtalarhöljet i basen för bildskärmspanelen.

#### Nödvändiga efterhandsåtgärder

- 1 Sätt tillbaka den <u>bakre kåpan</u>.
- 2 Sätt tillbaka <u>stativmonteringen</u>.

### Ta bort högtalarna

VARNING: Innan du utför något arbete inuti datorn ska du läsa säkerhetsanvisningarna som medföljde datorn och följa stegen i <u>Innan</u> <u>du arbetar inuti datorn</u>. När du har arbetat inuti datorn följer du anvisningarna i <u>När du har arbetat inuti datorn</u>. Mer säkerhetsinformation finns på hemsidan för regelefterlevnad på dell.com/regulatory\_compliance.

#### Nödvändiga förhandsåtgärder

- 1 Ta bort stativmonteringen.
- 2 Ta bort <u>den bakre kåpan</u>.
- 3 Ta bort högtalarhöljet.

#### Procedur

- 1 Koppla bort högtalarkabeln från moderkortet.
- 2 Observera hur högtalarkabeln är dragen och ta bort kabeln från kabelhållarna.
- **3** Ta bort skruvarna som håller fast högtalarna i basen för bildskärmspanelen.

4 Lyft av högtalarna från basen för bildskärmspanelen.

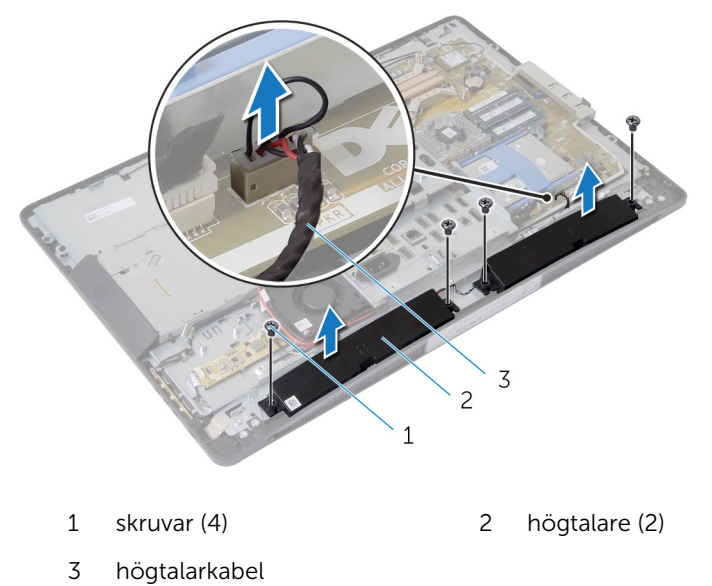

## Sätta tillbaka högtalarna

VARNING: Innan du utför något arbete inuti datorn ska du läsa säkerhetsanvisningarna som medföljde datorn och följa stegen i <u>Innan</u> <u>du arbetar inuti datorn</u>. När du har arbetat inuti datorn följer du anvisningarna i <u>När du har arbetat inuti datorn</u>. Mer säkerhetsinformation finns på hemsidan för regelefterlevnad på dell.com/regulatory\_compliance.

#### Procedur

- 1 Justera in skruvhålen på högtalarna med skruvhålen på basen för bildskärmspanelen.
- 2 Sätt tillbaka skruvarna som håller fast högtalarna i basen för bildskärmspanelen.
- **3** Dra högtalarkablarna genom kabelhållaren på basen för bildskärmspanelen.
- 4 Anslut högtalarkabeln till moderkortet.

#### Nödvändiga efterhandsåtgärder

- 1 Sätt tillbaka högtalarhöljet.
- 2 Sätt tillbaka den <u>bakre kåpan</u>.
- 3 Sätt tillbaka stativmonteringen.

### Ta bort minnesmodulerna

VARNING: Innan du utför något arbete inuti datorn ska du läsa säkerhetsanvisningarna som medföljde datorn och följa stegen i <u>Innan</u> <u>du arbetar inuti datorn</u>. När du har arbetat inuti datorn följer du anvisningarna i <u>När du har arbetat inuti datorn</u>. Mer säkerhetsinformation finns på hemsidan för regelefterlevnad på dell.com/regulatory\_compliance.

### Nödvändiga förhandsåtgärder

- 1 Ta bort stativmonteringen.
- 2 Ta bort <u>den bakre kåpan</u>.

#### Procedur

1 Använd dragflikarna och dra bort skyddet för minnesmodulen från skyddet för moderkortet.

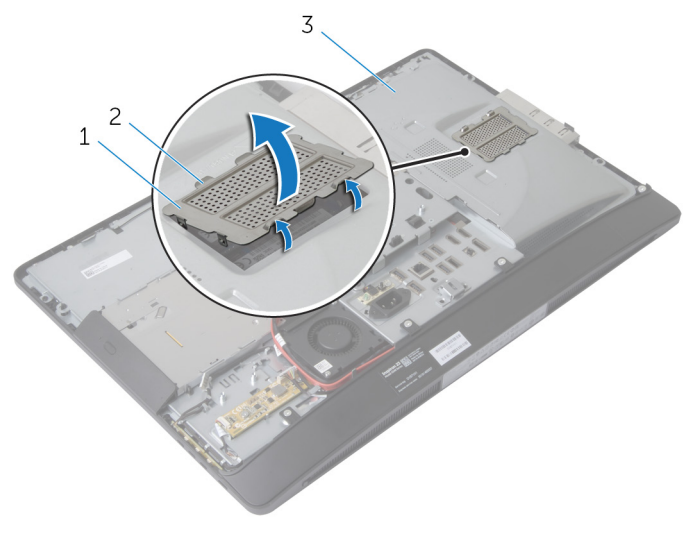

- 1 skydd för minnesmodul 2 flikar (6)
- 3 skydd för moderkortet
- 2 Bänd isär låsklämmorna på vardera änden av minnesmodulkontakten med fingertopparna tills modulen hoppar upp.

**3** Ta bort minnesmodulen från minnesmodulkontakten.

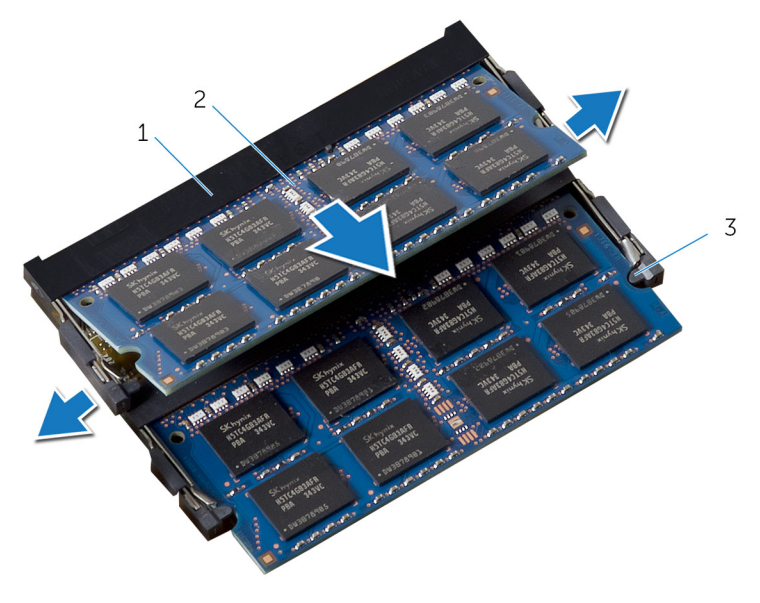

- 1 minnesmodulkontakt 2 minnesmoduler (2)
- 3 låsklämmor (4)

### Sätta tillbaka minnesmodulerna

VARNING: Innan du utför något arbete inuti datorn ska du läsa säkerhetsanvisningarna som medföljde datorn och följa stegen i <u>Innan</u> <u>du arbetar inuti datorn</u>. När du har arbetat inuti datorn följer du anvisningarna i <u>När du har arbetat inuti datorn</u>. Mer säkerhetsinformation finns på hemsidan för regelefterlevnad på dell.com/regulatory\_compliance.

#### **Procedur**

- Rikta in skåran på minnesmodulen med fliken på minnesmodulkontakten. 1
- 2 För in minnesmodulen i minnesmodulkontakten och tryck den nedåt tills den snäpper på plats.

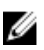

OBS: Om du inte hör ett klick tar du bort minnesmodulen och sätter tillbaka den igen.

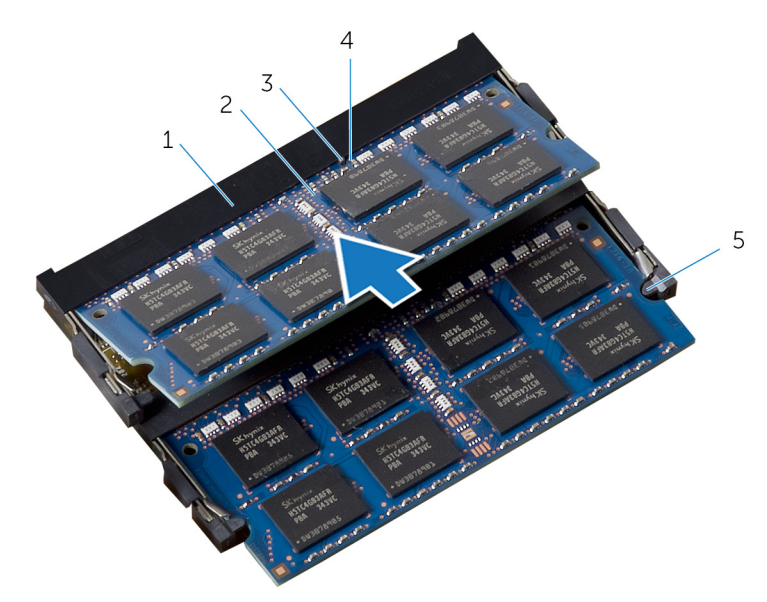

- minnesmodulkontakt 1
- 3 flik

- minnesmoduler (2) 2
- 4 skåra

5 låsklämmor (4)

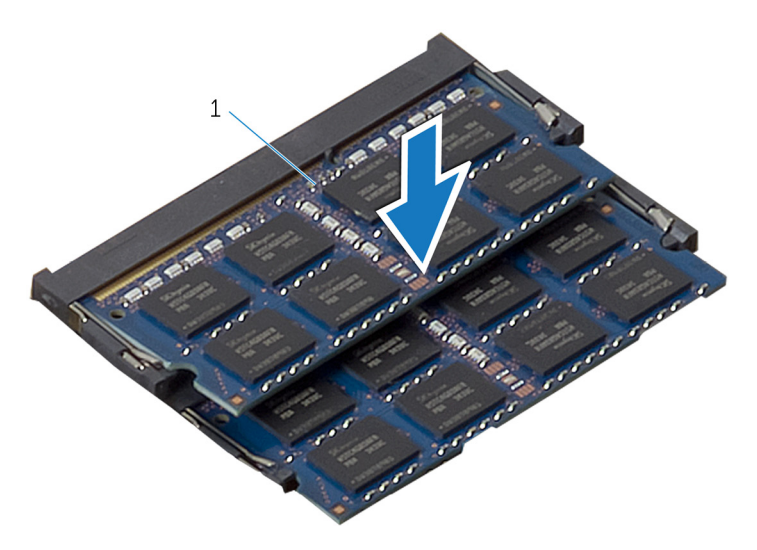

- 1 minnesmoduler (2)
- **3** Skjut in flikarna på skyddet för minnesmodulen under flikarna på skyddet för moderkortet tills skyddet för minnesmodulen sitter ordentligt på plats.

#### Nödvändiga efterhandsåtgärder

- 1 Sätt tillbaka den bakre kåpan.
- 2 Sätt tillbaka stativmonteringen.

### Ta bort skyddet för moderkortet

VARNING: Innan du utför något arbete inuti datorn ska du läsa säkerhetsanvisningarna som medföljde datorn och följa stegen i <u>Innan</u> <u>du arbetar inuti datorn</u>. När du har arbetat inuti datorn följer du anvisningarna i <u>När du har arbetat inuti datorn</u>. Mer säkerhetsinformation finns på hemsidan för regelefterlevnad på dell.com/regulatory\_compliance.

### Nödvändiga förhandsåtgärder

- 1 Ta bort stativmonteringen.
- 2 Ta bort <u>den bakre kåpan</u>.

#### Procedur

- 1 Tryck ned låsfliken och skjut på skyddet för moderkortet så att det lossar från urtagen på basen för bildskärmspanelen.
- 2 Lyft av skyddet för moderkortet från datorn.

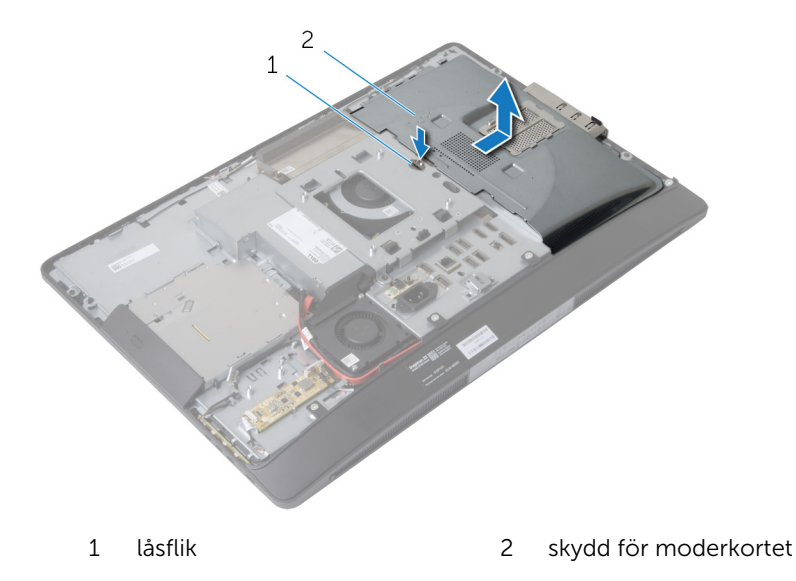

### Sätta tillbaka skyddet för moderkortet

VARNING: Innan du utför något arbete inuti datorn ska du läsa säkerhetsanvisningarna som medföljde datorn och följa stegen i <u>Innan</u> <u>du arbetar inuti datorn</u>. När du har arbetat inuti datorn följer du anvisningarna i <u>När du har arbetat inuti datorn</u>. Mer säkerhetsinformation finns på hemsidan för regelefterlevnad på dell.com/regulatory\_compliance.

#### Procedur

- 1 Justera in och sätt skyddet för moderkortet på plats på basen för bildskärmspanelen.
- 2 Skjut in flikarna på skyddet för moderkortet i urtagen på basen för bildskärmspanelen tills det snäpper på plats.

#### Nödvändiga efterhandsåtgärder

- 1 Sätt tillbaka den <u>bakre kåpan</u>.
- 2 Sätt tillbaka stativmonteringen.
## Ta bort hårddisken

VARNING: Innan du utför något arbete inuti datorn ska du läsa säkerhetsanvisningarna som medföljde datorn och följa stegen i <u>Innan</u> <u>du arbetar inuti datorn</u>. När du har arbetat inuti datorn följer du anvisningarna i <u>När du har arbetat inuti datorn</u>. Mer säkerhetsinformation finns på hemsidan för regelefterlevnad på dell.com/regulatory\_compliance.

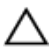

VIKTIGT!: Hårddiskar är ömtåliga. Var försiktig när du hanterar hårddisken.

VIKTIGT!: Undvik dataförlust genom att inte ta bort hårddisken medan datorn är i strömsparläge eller är påslagen.

- 1 Ta bort <u>stativmonteringen</u>.
- 2 Ta bort <u>den bakre kåpan</u>.
- 3 Ta bort skyddet för moderkortet.

#### Procedur

- 1 Tryck ned hårddiskhållaren och skjut på hårddiskmonteringen så att den frigörs från hårddisklådan.
- 2 Lyft av hårddiskmonteringen från hårddisklådan.

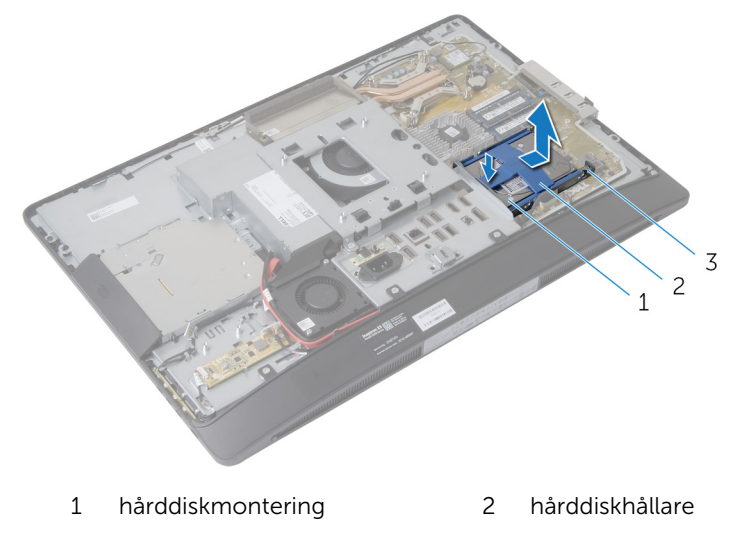

3 hårddiskhållaren

**3** Bänd försiktigt bort hårddiskhållaren från hårddisken.

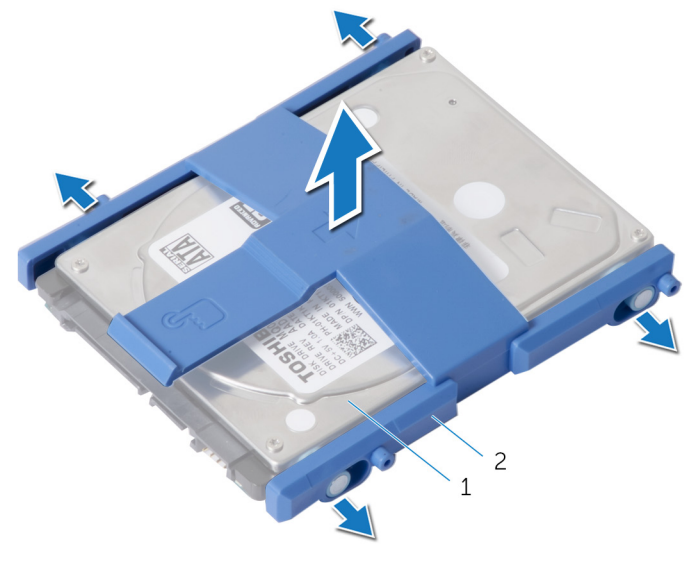

1 hårddisk 2 hårddiskhållare

- 4 Ta bort skruvarna som håller fast hårddisklådan i moderkortet.
- 5 Lyft av hårddisklådan från moderkortet.

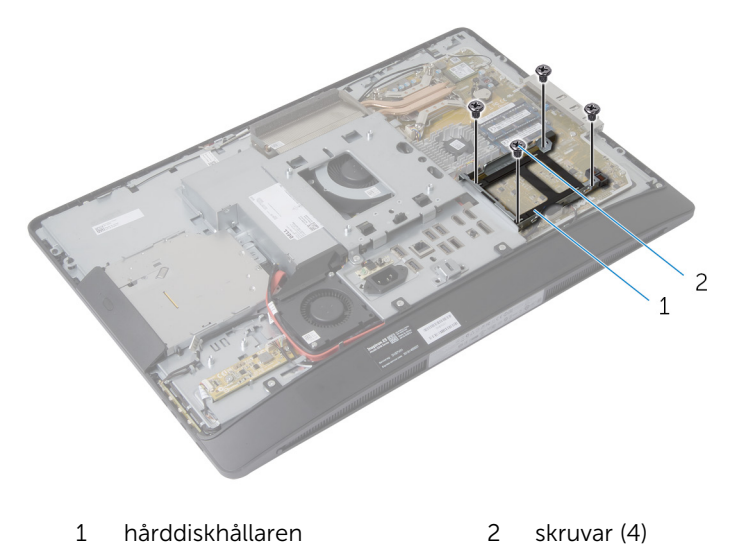

# Sätta tillbaka hårddisken

VARNING: Innan du utför något arbete inuti datorn ska du läsa säkerhetsanvisningarna som medföljde datorn och följa stegen i <u>Innan</u> <u>du arbetar inuti datorn</u>. När du har arbetat inuti datorn följer du anvisningarna i <u>När du har arbetat inuti datorn</u>. Mer säkerhetsinformation finns på hemsidan för regelefterlevnad på dell.com/regulatory\_compliance.

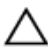

VIKTIGT!: Hårddiskar är ömtåliga. Var försiktig när du hanterar hårddisken.

#### Procedur

- 1 Justera in skruvhålen på hårddisklådan med skruvhålen på moderkortet.
- 2 Sätt tillbaka skruvarna som håller fast hårddisklådan i moderkortet.
- **3** Sätt tillbaka hårddiskhållaren på hårddisken.
- 4 Justera in flikarna på hårddiskmonteringen med urtagen på hårddisklådan.
- 5 Skjut in den hårddiskmonteringen i hårddisklådan tills den snäpper på plats.

- 1 Sätt tillbaka <u>skyddet för moderkortet</u>.
- 2 Sätt tillbaka den bakre kåpan.
- 3 Sätt tillbaka <u>stativmonteringen</u>.

# Ta bort VESA-monteringsfästet

VARNING: Innan du utför något arbete inuti datorn ska du läsa säkerhetsanvisningarna som medföljde datorn och följa stegen i <u>Innan</u> <u>du arbetar inuti datorn</u>. När du har arbetat inuti datorn följer du anvisningarna i <u>När du har arbetat inuti datorn</u>. Mer säkerhetsinformation finns på hemsidan för regelefterlevnad på dell.com/regulatory\_compliance.

#### Nödvändiga förhandsåtgärder

- 1 Ta bort stativmonteringen.
- 2 Ta bort <u>den bakre kåpan</u>.
- 3 Ta bort skyddet för moderkortet.

#### Procedur

- **1** Ta bort skruvarna som håller fast VESA-monteringsfästet i basen för bildskärmspanelen.
- 2 Lyft av VESA-monteringsfästet från basen för bildskärmspanelen.

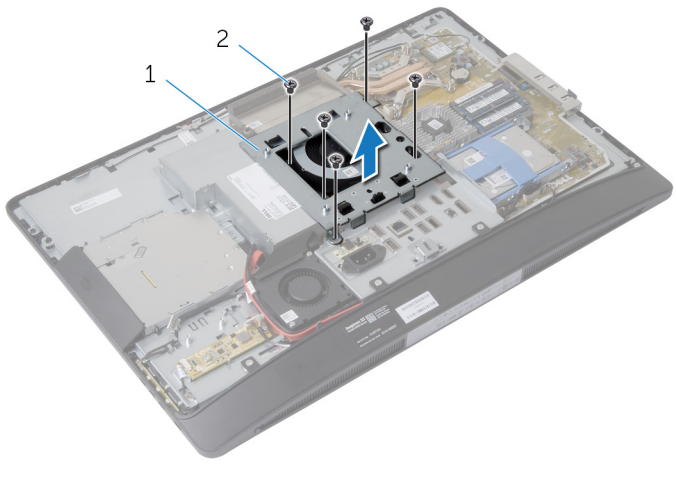

1 VESA-monteringsfäste 2 skruvar (5)

### Sätta tillbaka VESAmonteringsfästet

VARNING: Innan du utför något arbete inuti datorn ska du läsa säkerhetsanvisningarna som medföljde datorn och följa stegen i <u>Innan</u> <u>du arbetar inuti datorn</u>. När du har arbetat inuti datorn följer du anvisningarna i <u>När du har arbetat inuti datorn</u>. Mer säkerhetsinformation finns på hemsidan för regelefterlevnad på dell.com/regulatory\_compliance.

#### Procedur

- 1 Justera in skruvhålen på VESA-monteringsfästet med skruvhålen på basen för bildskärmspanelen.
- 2 Sätt tillbaka skruvarna som håller fast VESA-monteringsfästet i basen för bildskärmspanelen.

- 1 Sätt tillbaka skyddet för moderkortet.
- 2 Sätt tillbaka den <u>bakre kåpan</u>.
- 3 Sätt tillbaka <u>stativmonteringen</u>.

# Ta bort kontrollknappskortet

VARNING: Innan du utför något arbete inuti datorn ska du läsa säkerhetsanvisningarna som medföljde datorn och följa stegen i <u>Innan</u> <u>du arbetar inuti datorn</u>. När du har arbetat inuti datorn följer du anvisningarna i <u>När du har arbetat inuti datorn</u>. Mer säkerhetsinformation finns på hemsidan för regelefterlevnad på dell.com/regulatory\_compliance.

#### Nödvändiga förhandsåtgärder

- 1 Ta bort stativmonteringen.
- 2 Ta bort <u>den bakre kåpan</u>.

#### Procedur

- 1 Ta bort skruven som ansluter jordkabeln till basen för bildskärmspanelen.
- 2 Bänd försiktigt i kontrollkortskortet och lyft bort det från bildskärmsramen.

**3** Koppla bort kabeln för kontrollknappskortet från kontakten på kontrollknappskortet.

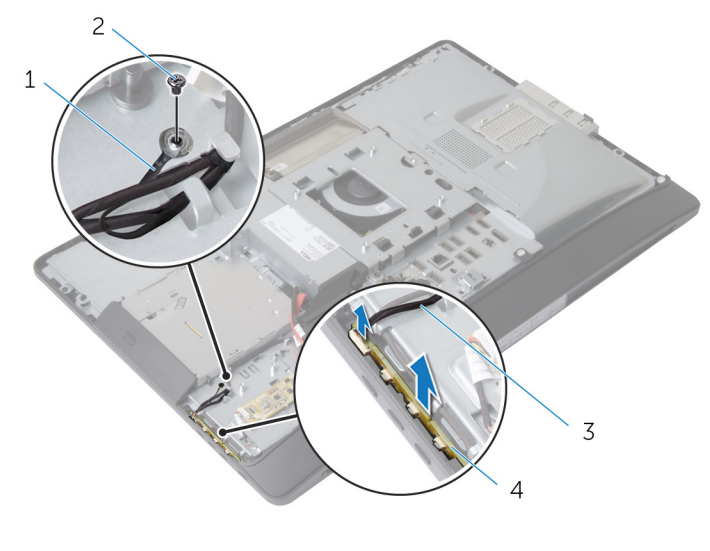

- 1 jordkabel 2 skruv
- 3 kabel för kontrollknappskort 4 kontrollknappskort

### Sätta tillbaka kontrollknappskortet

VARNING: Innan du utför något arbete inuti datorn ska du läsa säkerhetsanvisningarna som medföljde datorn och följa stegen i <u>Innan</u> <u>du arbetar inuti datorn</u>. När du har arbetat inuti datorn följer du anvisningarna i <u>När du har arbetat inuti datorn</u>. Mer säkerhetsinformation finns på hemsidan för regelefterlevnad på dell.com/regulatory\_compliance.

#### Procedur

- 1 Anslut kabeln för kontrollknappskortet till kontakten på kontrollknappskortet.
- 2 Sätt tillbaka kontrollknappskortet i urtaget på bildskärmsramen.
- **3** Justera in skruvhålet på jordkabeln med skruvhålet på basen för bildskärmspanelen.
- 4 Sätt tillbaka skruven som håller fast jordkabeln i basen för bildskärmspanelen.

- 1 Sätt tillbaka den <u>bakre kåpan</u>.
- 2 Sätt tillbaka <u>stativmonteringen</u>.

### Ta bort omvandlarkortet

VARNING: Innan du utför något arbete inuti datorn ska du läsa säkerhetsanvisningarna som medföljde datorn och följa stegen i <u>Innan</u> <u>du arbetar inuti datorn</u>. När du har arbetat inuti datorn följer du anvisningarna i <u>När du har arbetat inuti datorn</u>. Mer säkerhetsinformation finns på hemsidan för regelefterlevnad på dell.com/regulatory\_compliance.

#### Nödvändiga förhandsåtgärder

- 1 Ta bort stativmonteringen.
- 2 Ta bort <u>den bakre kåpan</u>.

#### Procedur

- 1 Koppla bort kabeln för omvandlarkortet och kabeln för tangentbordets bakgrundsbelysning från omvandlarkortet.
- 2 Ta bort skruvarna som håller fast omvandlarkortet i basen för bildskärmspanelen.

**3** Lyft av omvandlarkortet från basen för bildskärmspanelen.

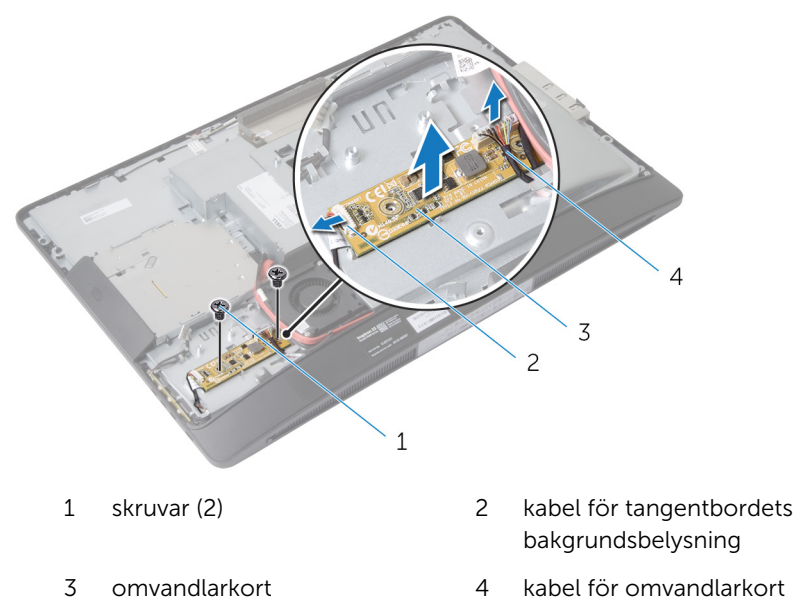

# Sätta tillbaka omvandlarkortet

VARNING: Innan du utför något arbete inuti datorn ska du läsa säkerhetsanvisningarna som medföljde datorn och följa stegen i <u>Innan</u> <u>du arbetar inuti datorn</u>. När du har arbetat inuti datorn följer du anvisningarna i <u>När du har arbetat inuti datorn</u>. Mer säkerhetsinformation finns på hemsidan för regelefterlevnad på dell.com/regulatory\_compliance.

#### Procedur

- 1 Justera in skruvhålen på omvandlarkortet med skruvhålen på basen för bildskärmspanelen.
- 2 Sätt tillbaka skruvarna som håller fast omvandlarkortet i basen för bildskärmspanelen.
- **3** Anslut kabeln för omvandlarkortet och kabeln för tangentbordets bakgrundsbelysning till omvandlarkortet..

- 1 Sätt tillbaka den <u>bakre kåpan</u>.
- 2 Sätt tillbaka stativmonteringen.

### Ta bort diagnostikkortet för strömförsörjning.

VARNING: Innan du utför något arbete inuti datorn ska du läsa säkerhetsanvisningarna som medföljde datorn och följa stegen i <u>Innan</u> <u>du arbetar inuti datorn</u>. När du har arbetat inuti datorn följer du anvisningarna i <u>När du har arbetat inuti datorn</u>. Mer säkerhetsinformation finns på hemsidan för regelefterlevnad på dell.com/regulatory\_compliance.

#### Nödvändiga förhandsåtgärder

- 1 Ta bort stativmonteringen.
- 2 Ta bort <u>den bakre kåpan</u>.
- 3 Ta bort skyddet för moderkortet.
- 4 Ta bort <u>VESA-monteringsfästet</u>.

#### Procedur

- 1 Disconnect the power-supply diagnostic board cable from the powersupply diagnostic board.
- 2 Ta bort skruven som håller fast diagnostikkortet för strömförsörjning i I/O-fästet.

**3** Lyft av diagnostikkortet för strömförsörjning från I/O-fästet.

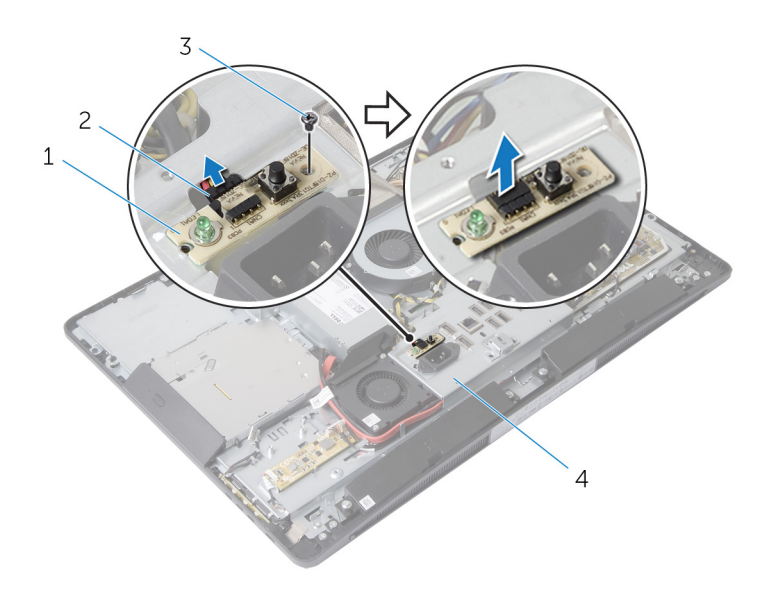

- 1 diagnostikkort för strömförsörjning
- 3 skruv

- 2 kabel för diagnostikkort för strömförsörjning
- 4 I/O-fäste

# Sätta tillbaka diagnostikkortet för strömförsörjning.

VARNING: Innan du utför något arbete inuti datorn ska du läsa säkerhetsanvisningarna som medföljde datorn och följa stegen i <u>Innan</u> <u>du arbetar inuti datorn</u>. När du har arbetat inuti datorn följer du anvisningarna i <u>När du har arbetat inuti datorn</u>. Mer säkerhetsinformation finns på hemsidan för regelefterlevnad på dell.com/regulatory\_compliance.

#### Procedur

- 1 Anslut kabeln för diagnostikkortet för strömförsörjning till kontakten på diagnostikkortet för strömförsörjning.
- 2 Justera in skruvhålet på diagnostikkortet för strömförsörjning med skruvhålet på I/O-fästet.
- **3** Sätt tillbaka skruven som håller fast diagnostikkortet för strömförsörjning i I/O-fästet.

- 1 Sätt tillbaka VESA-monteringsfästet.
- 2 Sätt tillbaka skyddet för moderkortet.
- **3** Sätt tillbaka den <u>bakre kåpan</u>.
- 4 Sätt tillbaka stativmonteringen.

### Ta bort mikrofonen

VARNING: Innan du utför något arbete inuti datorn ska du läsa säkerhetsanvisningarna som medföljde datorn och följa stegen i <u>Innan</u> <u>du arbetar inuti datorn</u>. När du har arbetat inuti datorn följer du anvisningarna i <u>När du har arbetat inuti datorn</u>. Mer säkerhetsinformation finns på hemsidan för regelefterlevnad på dell.com/regulatory\_compliance.

#### Nödvändiga förhandsåtgärder

- 1 Ta bort stativmonteringen.
- 2 Ta bort <u>den bakre kåpan</u>.

#### Procedur

- 1 Ta bort skruvarna som håller fast mikrofonfästet i mikrofonerna.
- 2 Lyft av mikrofonfästena från bildskärmsramen.
- **3** Tryck på låsflikarna så att mikrofonerna lossar och lyft ut mikrofonerna från urtagen i bildskärmsramen.

4 Koppla bort mikrofonkablarna från mikrofonerna.

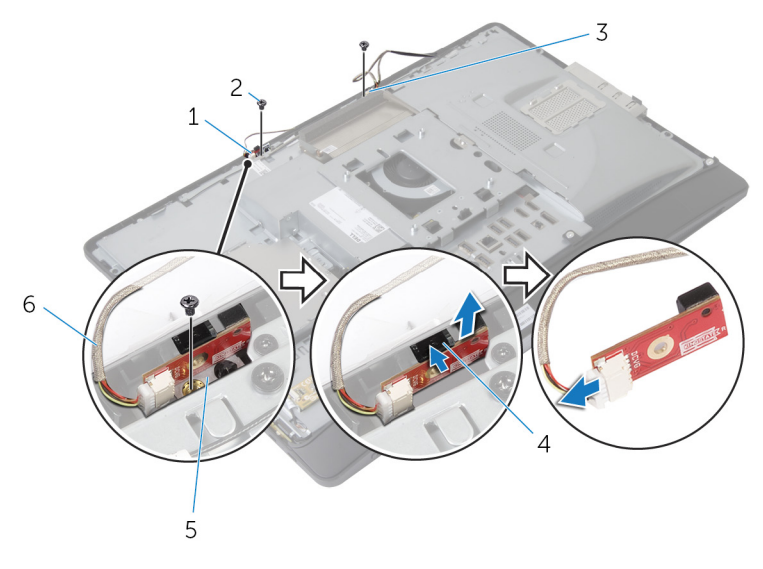

- 1 höger mikrofon
- 3 vänster mikrofon
- 5 mikrofonfästen (2)

- 2 skruvar (2)
- 4 låsflikar (2)
- 6 mikrofonkablar (2)

# Sätta tillbaka mikrofonen

VARNING: Innan du utför något arbete inuti datorn ska du läsa säkerhetsanvisningarna som medföljde datorn och följa stegen i <u>Innan</u> <u>du arbetar inuti datorn</u>. När du har arbetat inuti datorn följer du anvisningarna i <u>När du har arbetat inuti datorn</u>. Mer säkerhetsinformation finns på hemsidan för regelefterlevnad på dell.com/regulatory\_compliance.

#### Procedur

- 1 Anslut mikrofonkablarna till mikrofonerna.
- 2 Skjut in mikrofonerna i urtagen i bildskärmsramen och kontrollera att flikarna sitter i rätt läge.
- **3** Justera in skruvhålen på mikrofonfästena med skruvhålen på bildskärmsramen.
- 4 Sätt tillbaka skruvarna som håller fast mikrofonfästena i mikrofonerna.

- 1 Sätt tillbaka den <u>bakre kåpan</u>.
- 2 Sätt tillbaka stativmonteringen.

### Ta bort kortet för trådlös teknik

VARNING: Innan du utför något arbete inuti datorn ska du läsa säkerhetsanvisningarna som medföljde datorn och följa stegen i <u>Innan</u> <u>du arbetar inuti datorn</u>. När du har arbetat inuti datorn följer du anvisningarna i <u>När du har arbetat inuti datorn</u>. Mer säkerhetsinformation finns på hemsidan för regelefterlevnad på dell.com/regulatory\_compliance.

#### Nödvändiga förhandsåtgärder

- 1 Ta bort stativmonteringen.
- 2 Ta bort <u>den bakre kåpan</u>.
- 3 Ta bort skyddet för moderkortet.

#### Procedur

- 1 Koppla bort antennkablarna från kontakterna för kortet för trådlös teknik.
- 2 Ta bort skruven som håller fast kortet för trådlös teknik i moderkortet.

**3** Skjut ut kortet för trådlös teknik från Mini Card-kortplatsen på moderkortet.

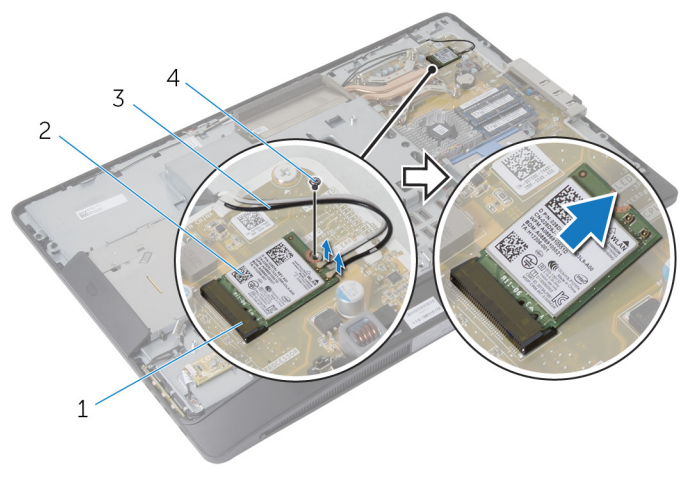

- 1 Mini Card-kortplats
- 3 antennkablar

- 2 kort för trådlös teknik
- 4 skruv

### Sätta tillbaka kortet för trådlös teknik

VARNING: Innan du utför något arbete inuti datorn ska du läsa säkerhetsanvisningarna som medföljde datorn och följa stegen i <u>Innan</u> <u>du arbetar inuti datorn</u>. När du har arbetat inuti datorn följer du anvisningarna i <u>När du har arbetat inuti datorn</u>. Mer säkerhetsinformation finns på hemsidan för regelefterlevnad på dell.com/regulatory\_compliance.

#### Procedur

- 1 Justera in urtaget på kortet för trådlös teknik med fliken på Mini Cardkortplatsen.
- 2 Vinkla kortet för trådlös teknik och skjut in det i Mini Card-kortplatsen.
- **3** Tryck ned den andra änden av kortet för trådlös teknik och sätt tillbaka skruven som håller fast det i moderkortet.
- 4 Anslut antennkablarna till kortet för trådlös teknik.

Följande tabell visar färgschemat för antennkablarna för de kort för trådlös teknik som stöds av datorn:

| Kontakter på det trådlösa kortet | Färg på antennkabel |
|----------------------------------|---------------------|
| Primär (vit triangel)            | Vit                 |
| Sekundär (svart triangel)        | Svart               |

- 1 Sätt tillbaka <u>skyddet för moderkortet</u>.
- 2 Sätt tillbaka den <u>bakre kåpan</u>.
- 3 Sätt tillbaka <u>stativmonteringen</u>.

# Ta bort knappcellsbatteriet

VARNING: Innan du utför något arbete inuti datorn ska du läsa säkerhetsanvisningarna som medföljde datorn och följa stegen i <u>Innan</u> <u>du arbetar inuti datorn</u>. När du har arbetat inuti datorn följer du anvisningarna i <u>När du har arbetat inuti datorn</u>. Mer säkerhetsinformation finns på hemsidan för regelefterlevnad på dell.com/regulatory\_compliance.

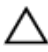

VIKTIGT!: När knappcellsbatteriet tas bort återställs BIOSinställningarna till standardinställningen. Det rekommenderas att du antecknar BIOS-inställningarna innan du avlägsnar knappcellsbatteriet.

- 1 Sätt tillbaka <u>stativmonteringen</u>.
- 2 Sätt tillbaka den bakre kåpan.
- 3 Sätt tillbaka skyddet för moderkortet.

#### Procedur

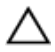

VIKTIGT!: När knappcellsbatteriet tas bort återställs BIOSinställningarna till standardinställningen. Det rekommenderas att du antecknar BIOS-inställningarna innan du avlägsnar knappcellsbatteriet.

- 1 Lokalisera facket för knappcellsbatteriet på moderkortet. Mer information finns i Komponenter på moderkortet.
- 2 Använd en plastrits och tryck bort låsfliken från knappcellsbatteriet tills knappcellsbatteriet hoppar upp.

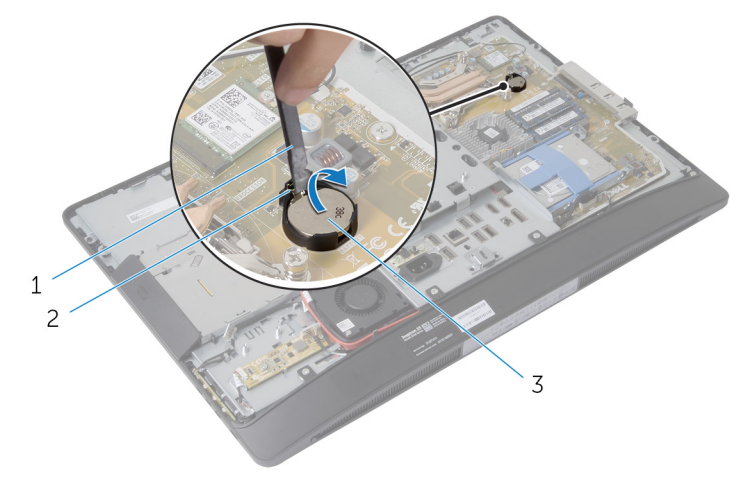

1 plastrits

2 låshake

3 knappcellsbatteri

### Sätta tillbaka knappcellsbatteriet

VARNING: Innan du utför något arbete inuti datorn ska du läsa säkerhetsanvisningarna som medföljde datorn och följa stegen i <u>Innan</u> <u>du arbetar inuti datorn</u>. När du har arbetat inuti datorn följer du anvisningarna i <u>När du har arbetat inuti datorn</u>. Mer säkerhetsinformation finns på hemsidan för regelefterlevnad på dell.com/regulatory\_compliance.

#### Procedur

Vänd den positiva sidan uppåt och sätt i knappcellsbatteriet i batterifacket och tryck ned batteriet på plats.

- 1 Sätt tillbaka <u>skyddet för moderkortet</u>.
- 2 Sätt tillbaka den <u>bakre kåpan</u>.
- 3 Sätt tillbaka stativmonteringen.

## Ta bort I/O-fästet

VARNING: Innan du utför något arbete inuti datorn ska du läsa säkerhetsanvisningarna som medföljde datorn och följa stegen i <u>Innan</u> <u>du arbetar inuti datorn</u>. När du har arbetat inuti datorn följer du anvisningarna i <u>När du har arbetat inuti datorn</u>. Mer säkerhetsinformation finns på hemsidan för regelefterlevnad på dell.com/regulatory\_compliance.

- 1 Ta bort stativmonteringen.
- 2 Ta bort den bakre kåpan.
- 3 Ta bort skyddet för moderkortet.
- 4 Ta bort <u>VESA-monteringsfästet</u>.
- 5 Ta bort diagnostikkortet för strömförsörjning.

#### Procedur

- 1 Ta bort skruven som håller fast strömporten i I/O-fästet.
- 2 Ta bort skruvarna som håller fast I/O-fästet i basen för bildskärmspanelen.

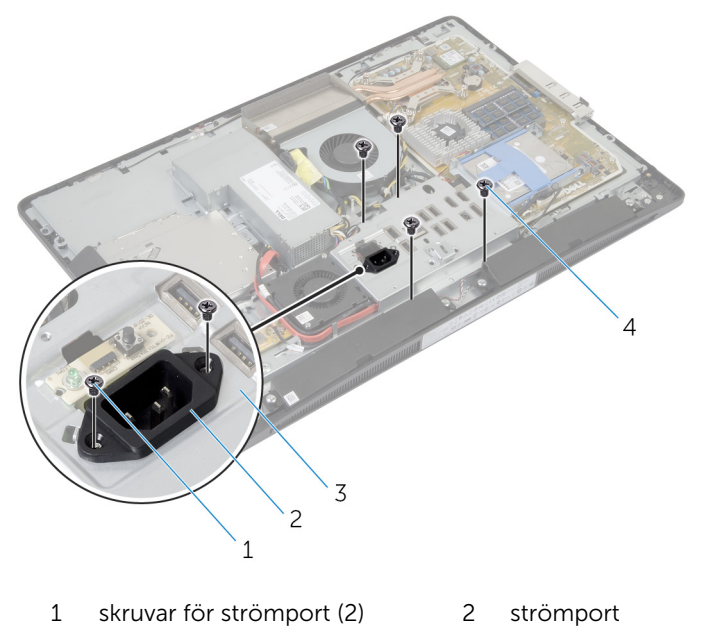

- 3 I/O-fäste 4 skruvar för I/O-fäste (4)
- **3** Lyft upp I/O-fästet något och skjut strömporten genom I/O-fästet.

4 Lyft av I/O-fästet från basen för bildskärmspanelen.

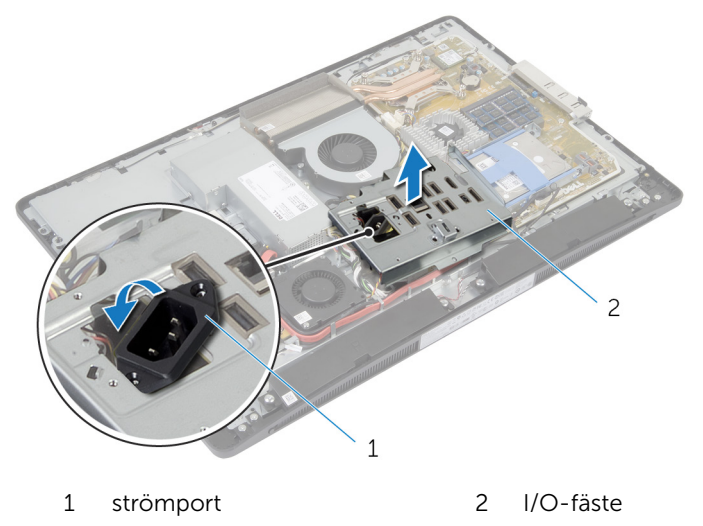

# Sätta tillbaka I/O-fästet

VARNING: Innan du utför något arbete inuti datorn ska du läsa säkerhetsanvisningarna som medföljde datorn och följa stegen i <u>Innan</u> <u>du arbetar inuti datorn</u>. När du har arbetat inuti datorn följer du anvisningarna i <u>När du har arbetat inuti datorn</u>. Mer säkerhetsinformation finns på hemsidan för regelefterlevnad på dell.com/regulatory\_compliance.

#### Procedur

- 1 Skjut strömporten genom I/O-fästet.
- 2 Justera in skruvhålen på I/O-fästet med skruvhålen på basen för bildskärmspanelen.
- **3** Sätt tillbaka skruvarna som håller fast I/O-fästet i basen för bildskärmspanelen.
- 4 Justera in skruvhålen på strömporten med skruvhålen på I/O-fästet.
- 5 Sätt tillbaka skruven som håller fast strömporten i I/O-fästet.

- 1 Sätt tillbaka diagnostikkortet för strömförsörjning.
- 2 Sätt tillbaka VESA-monteringsfästet.
- 3 Sätt tillbaka <u>skyddet för moderkortet</u>.
- 4 Sätt tillbaka den bakre kåpan.
- 5 Sätt tillbaka <u>stativmonteringen</u>.

# Ta bort den optiska enheten

VARNING: Innan du utför något arbete inuti datorn ska du läsa säkerhetsanvisningarna som medföljde datorn och följa stegen i <u>Innan</u> <u>du arbetar inuti datorn</u>. När du har arbetat inuti datorn följer du anvisningarna i <u>När du har arbetat inuti datorn</u>. Mer säkerhetsinformation finns på hemsidan för regelefterlevnad på dell.com/regulatory\_compliance.

- 1 Ta bort stativmonteringen.
- 2 Ta bort <u>den bakre kåpan</u>.
- 3 Ta bort skyddet för moderkortet.
- 4 Ta bort <u>VESA-monteringsfästet</u>.
- 5 Ta bort diagnostikkortet för strömförsörjning.
- 6 Ta bort <u>I/O-fästet</u>.

#### Procedur

1 Tryck ned låsfliken och skjut på den optiska enhetsmonteringen så att den lossar från medlingskortet (interposer).

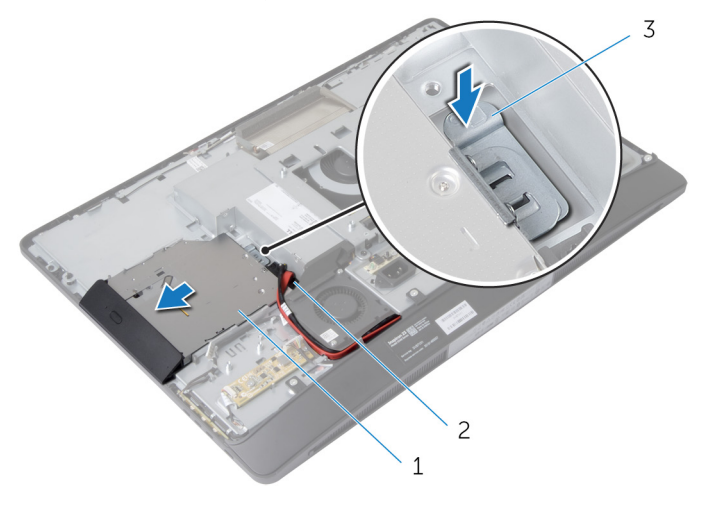

- 1 optisk skivmontering 2 medlingskort (interposer)
- 3 låsflik
- 2 Vrid ramen för den optiska enheten uppåt så att den lossar från den optiska enhetsmonteringen.
- **3** Ta bort skruvarna som håller fast fästet för den optiska enheten i den optiska enheten.

4 Ta bort fästet för den optiska enheten från den optiska enheten.

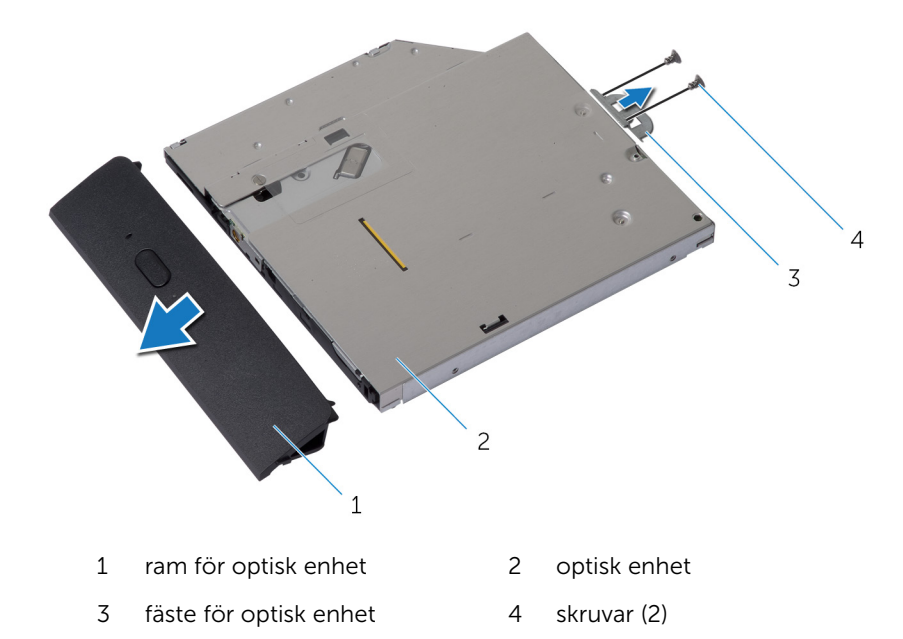

- 5 Koppla bort ström- och datakablarna från moderkortet.
- **6** Ta bort skruvarna som håller fast medlingskortet (interposer) i basen för bildskärmspanelen.
- 7 Ta bort ström- och datakablarna från kabelhållarna på basen för bildskärmspanelen.

8 Lyft av medlingskortet (interposer) från basen för bildskärmspanelen.

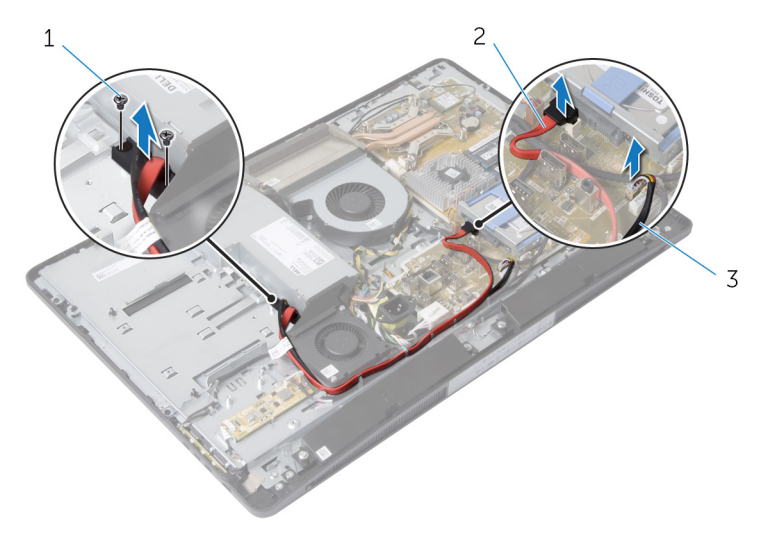

1 skruvar (2)

2 datakabel

3 strömkabel

### Sätta tillbaka den optiska enheten

VARNING: Innan du utför något arbete inuti datorn ska du läsa säkerhetsanvisningarna som medföljde datorn och följa stegen i <u>Innan</u> <u>du arbetar inuti datorn</u>. När du har arbetat inuti datorn följer du anvisningarna i <u>När du har arbetat inuti datorn</u>. Mer säkerhetsinformation finns på hemsidan för regelefterlevnad på dell.com/regulatory\_compliance.

#### Procedur

- 1 Dra strömkabeln och datakabeln genom kabelhållarna på basen för bildskärmspanelen.
- 2 Justera in skruvhålen på medlingskortet (interposer) med skruvhålen på basen för bildskärmspanelen.
- **3** Sätt tillbaka skruvarna som håller fast medlingskortet (interposer) i basen för bildskärmspanelen.
- 4 Anslut ström- och datakablarna till moderkortet.
- **5** Justera in skruvhålen på fästet för den optiska enheten med skruvhålen på den optiska enheten.
- 6 Sätt tillbaka skruvarna som håller fast fästet för den optiska enheten i den optiska enheten.
- 7 Justera in flikarna på ramen för den optiska enheten med urtagen på den optiska enhetsmonteringen och snäpp den på plats.
- 8 Skjut in den optiska enhetsmonteringen i det optiska enhetsfacket tills den snäpper på plats.

- 1 Sätt tillbaka <u>I/O-fästet</u>.
- 2 Sätt tillbaka <u>diagnostikkortet för strömförsörjning</u>.
- **3** Sätt tillbaka <u>VESA-monteringsfästet</u>.
- 4 Sätt tillbaka skyddet för moderkortet.
- 5 Sätt tillbaka den <u>bakre kåpan</u>.
- 6 Sätt tillbaka <u>stativmonteringen</u>.

# Ta bort nätaggregatsfläkten

VARNING: Innan du utför något arbete inuti datorn ska du läsa säkerhetsanvisningarna som medföljde datorn och följa stegen i <u>Innan</u> <u>du arbetar inuti datorn</u>. När du har arbetat inuti datorn följer du anvisningarna i <u>När du har arbetat inuti datorn</u>. Mer säkerhetsinformation finns på hemsidan för regelefterlevnad på dell.com/regulatory\_compliance.

- 1 Ta bort stativmonteringen.
- 2 Ta bort <u>den bakre kåpan</u>.
- 3 Ta bort skyddet för moderkortet.
- 4 Ta bort <u>VESA-monteringsfästet</u>.
- 5 Ta bort diagnostikkortet för strömförsörjning.
- 6 Ta bort <u>I/O-fästet</u>.

#### Procedur

- **1** Ta bort skruven som håller fast nätaggregatsfläkten i basen för bildskärmspanelen.
- 2 Lyft av fästet för nätaggregatsfläkten från basen för bildskärmspanelen.

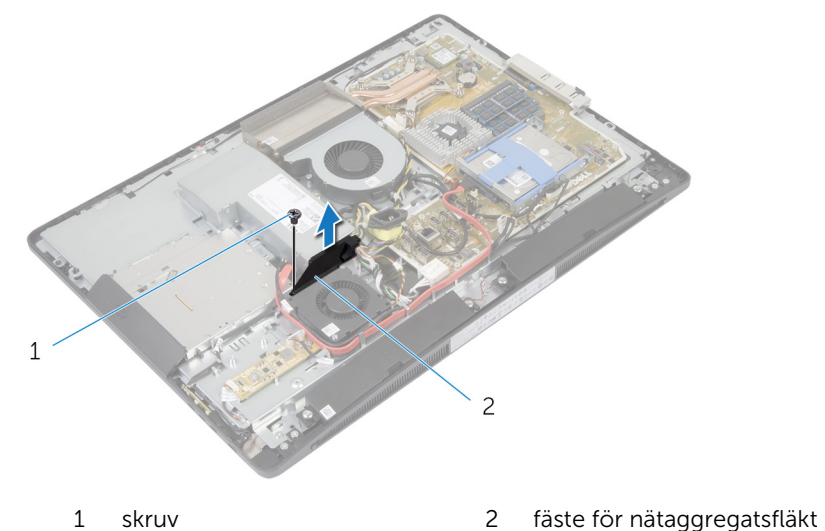

**3** Koppla bort strömkabeln för nätaggregatsfläkten från nätaggregatet.

**4** Ta bort skruvarna som håller fast nätaggregatsfläkten i basen för bildskärmspanelen.

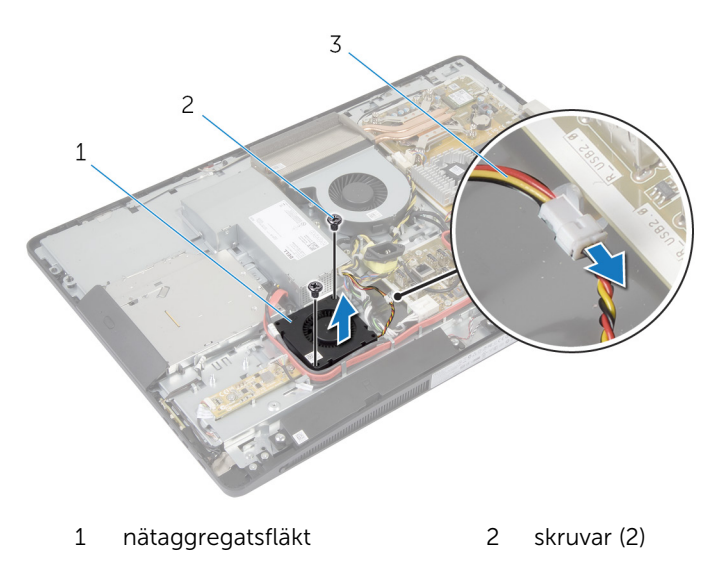

3 kabel för nätaggregatsfläkt
### Sätta tillbaka nätaggregatsfläkten.

VARNING: Innan du utför något arbete inuti datorn ska du läsa säkerhetsanvisningarna som medföljde datorn och följa stegen i <u>Innan</u> <u>du arbetar inuti datorn</u>. När du har arbetat inuti datorn följer du anvisningarna i <u>När du har arbetat inuti datorn</u>. Mer säkerhetsinformation finns på hemsidan för regelefterlevnad på dell.com/regulatory\_compliance.

#### Procedur

- 1 Anslut strömkabeln för nätaggregatsfläkten till nätaggregatet.
- 2 Justera in skruvhålen på nätaggregatsfläkten med skruvhålen på basen för bildskärmspanelen.
- **3** Sätt tillbaka skruvarna som håller fast nätaggregatsfläkten i basen för bildskärmspanelen.
- **4** Justera in skruvhålen på fästet för nätaggregatsfläkten med skruvhålen på basen för bildskärmspanelen.
- **5** Sätt tillbaka skruven som håller fast nätaggregatsfläkten i basen för bildskärmspanelen.

- 1 Sätt tillbaka <u>I/O-fästet</u>.
- 2 Sätt tillbaka diagnostikkortet för strömförsörjning.
- 3 Sätt tillbaka VESA-monteringsfästet.
- 4 Sätt tillbaka <u>skyddet för moderkortet</u>.
- 5 Sätt tillbaka den <u>bakre kåpan</u>.
- 6 Sätt tillbaka <u>stativmonteringen</u>.

# Ta bort nätaggregatet

VARNING: Innan du utför något arbete inuti datorn ska du läsa säkerhetsanvisningarna som medföljde datorn och följa stegen i <u>Innan</u> <u>du arbetar inuti datorn</u>. När du har arbetat inuti datorn följer du anvisningarna i <u>När du har arbetat inuti datorn</u>. Mer säkerhetsinformation finns på hemsidan för regelefterlevnad på dell.com/regulatory\_compliance.

#### Nödvändiga förhandsåtgärder

- 1 Ta bort <u>stativmonteringen</u>.
- 2 Ta bort <u>den bakre kåpan</u>.
- 3 Ta bort skyddet för moderkortet.
- 4 Ta bort <u>VESA-monteringsfästet</u>.
- 5 Ta bort diagnostikkortet för strömförsörjning.
- 6 Ta bort <u>I/O-fästet</u>.

- 1 Koppla bort huvudströmkabeln, processorströmkabeln och strömkabeln för nätaggregatsfläkten från moderkortet.
- 2 Ta bort huvudströmkabeln, processorströmkabeln och strömkabeln för nätaggregatsfläkten från kabelhållarna på basen för bildskärmspanelen.
- **3** Ta bort strömportkabeln från kabelhållarna på basen för bildskärmspanelen.

4 Koppla bort strömkabeln för nätaggregatsfläkten från nätaggregatet.

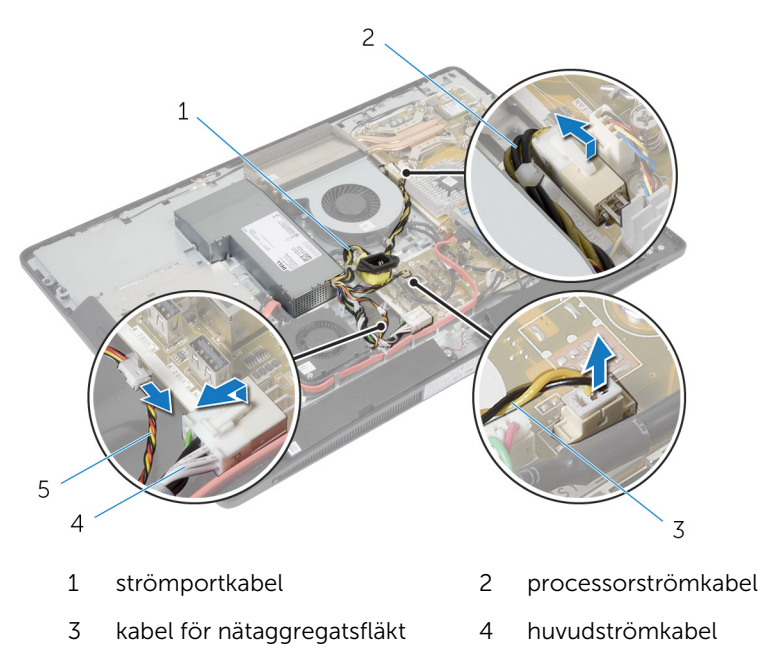

- 5 kabel för nätaggregatsfläkt
- **5** Ta bort skruven som håller fast nätaggregatet i basen för bildskärmspanelen.

**6** Skjut och lyft i nätaggregatet så att det frigörs från basen för bildskärmspanelen.

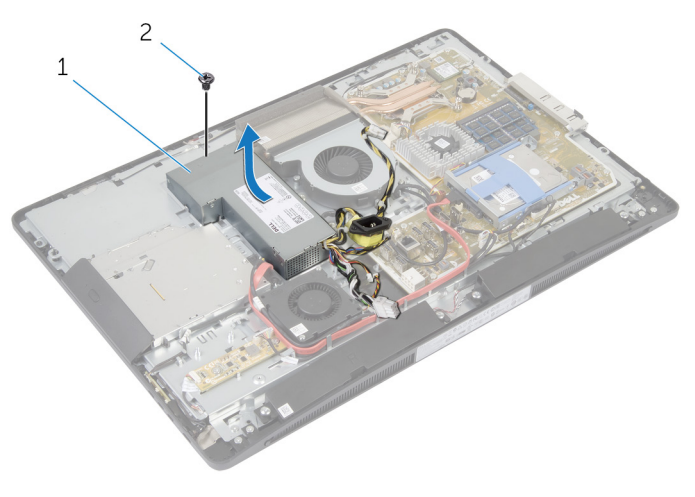

1 nätaggregat

2 skruv

# Sätta tillbaka nätaggregatet

VARNING: Innan du utför något arbete inuti datorn ska du läsa säkerhetsanvisningarna som medföljde datorn och följa stegen i <u>Innan</u> <u>du arbetar inuti datorn</u>. När du har arbetat inuti datorn följer du anvisningarna i <u>När du har arbetat inuti datorn</u>. Mer säkerhetsinformation finns på hemsidan för regelefterlevnad på dell.com/regulatory\_compliance.

#### Procedur

- 1 Placera nätaggregatet på basen för bildskärmspanelen och skjut det på plats.
- 2 Justera in skruvhålen och flikarna på nätaggregatet med skruvhålen och flikarna på basen för bildskärmspanelen.
- **3** Sätt tillbaka skruven som håller fast nätaggregatet i basen för bildskärmspanelen.
- 4 Anslut strömkabeln för nätaggregatsfläkten till nätaggregatet.
- 5 Dra strömportkabeln genom kabelhållarna på basen för bildskärmspanelen.
- **6** Dra huvudströmkabeln, processorströmkabeln och strömkabeln för nätaggregatsfläkten genom kabelhållarna på basen för bildskärmspanelen.
- 7 Anslut huvudströmkabeln, processorströmkabeln och strömkabeln för nätaggregatsfläkten till moderkortet.

- 1 Sätt tillbaka <u>I/O-fästet</u>.
- 2 Sätt tillbaka <u>diagnostikkortet för strömförsörjning</u>.
- 3 Sätt tillbaka <u>VESA-monteringsfästet</u>.
- 4 Sätt tillbaka <u>skyddet för moderkortet</u>.
- 5 Sätt tillbaka den <u>bakre kåpan</u>.
- 6 Sätt tillbaka stativmonteringen.

# Ta bort processorkylflänsen

VARNING: Innan du utför något arbete inuti datorn ska du läsa säkerhetsanvisningarna som medföljde datorn och följa stegen i <u>Innan</u> <u>du arbetar inuti datorn</u>. När du har arbetat inuti datorn följer du anvisningarna i <u>När du har arbetat inuti datorn</u>. Mer säkerhetsinformation finns på hemsidan för regelefterlevnad på dell.com/regulatory\_compliance.

#### Nödvändiga förhandsåtgärder

- 1 Ta bort stativmonteringen.
- 2 Ta bort <u>den bakre kåpan</u>.
- 3 Ta bort skyddet för moderkortet.
- 4 Ta bort <u>VESA-monteringsfästet</u>.

- 1 Lossa fästskruvarna som håller fast processorkylflänsen i moderkortet.
- 2 Ta bort skruven som håller fast processorkylflänsen i basen för bildskärmspanelen.
- **3** Ta bort Mylar-tejpen från processorkylflänsen och -fläkten.

4 Lyft av processorkylflänsen från moderkortet.

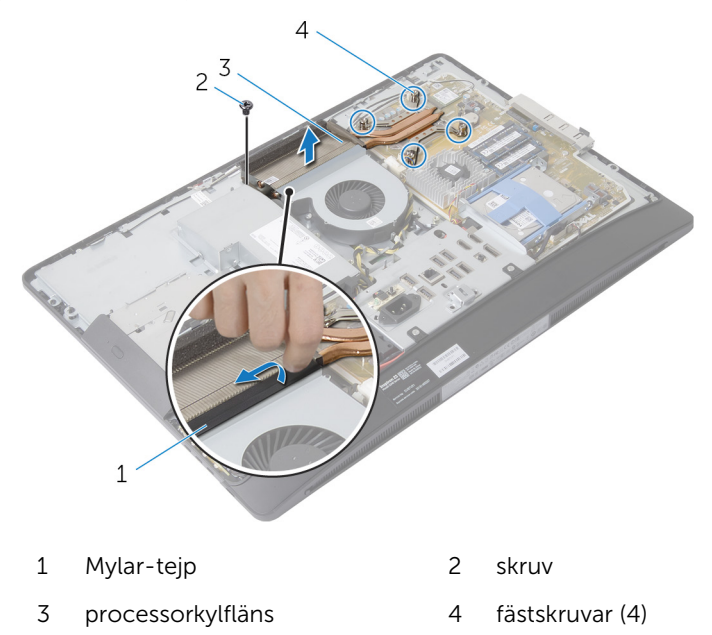

### Sätta tillbaka processorkylflänsen

VARNING: Innan du utför något arbete inuti datorn ska du läsa säkerhetsanvisningarna som medföljde datorn och följa stegen i <u>Innan</u> <u>du arbetar inuti datorn</u>. När du har arbetat inuti datorn följer du anvisningarna i <u>När du har arbetat inuti datorn</u>. Mer säkerhetsinformation finns på hemsidan för regelefterlevnad på dell.com/regulatory\_compliance.

#### Procedur

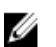

**OBS:** Det ursprungliga termiska fettet kan återanvändas om den ursprungliga processorn och kylflänsen återinstalleras tillsammans. Om antingen processorn eller kylflänsen byts ut ska den termiska kudden i satsen användas för att garantera kylningsförmågan.

- 1 Justera in fästskruvarna på kylflänsen med skruvhålen på moderkortet.
- 2 Dra åt fästskruvarna som håller fast processorkylflänsen i moderkortet.
- 3 Sätt fast Mylar-tejpen på processorkylflänsen och -fläkten.
- 4 Sätt tillbaka skruven som håller fast processorkylflänsen i basen för bildskärmspanelen.

- 1 Sätt tillbaka VESA-monteringsfästet.
- 2 Sätt tillbaka skyddet för moderkortet.
- **3** Sätt tillbaka den <u>bakre kåpan</u>.
- 4 Sätt tillbaka stativmonteringen.

# Ta bort processorfläkten

VARNING: Innan du utför något arbete inuti datorn ska du läsa säkerhetsanvisningarna som medföljde datorn och följa stegen i <u>Innan</u> <u>du arbetar inuti datorn</u>. När du har arbetat inuti datorn följer du anvisningarna i <u>När du har arbetat inuti datorn</u>. Mer säkerhetsinformation finns på hemsidan för regelefterlevnad på dell.com/regulatory\_compliance.

#### Nödvändiga förhandsåtgärder

- 1 Ta bort <u>stativmonteringen</u>.
- 2 Ta bort <u>den bakre kåpan</u>.
- 3 Ta bort skyddet för moderkortet.
- 4 Ta bort VESA-monteringsfästet.

- 1 Koppla bort processorfläktkabeln från moderkortet.
- 2 Ta bort skruvarna som håller fast processorfläkten i basen för bildskärmspanelen.
- **3** Ta bort Mylar-tejpen från processorkylflänsen och -fläkten.

4 Lyft av processorfläkten från basen för bildskärmspanelen.

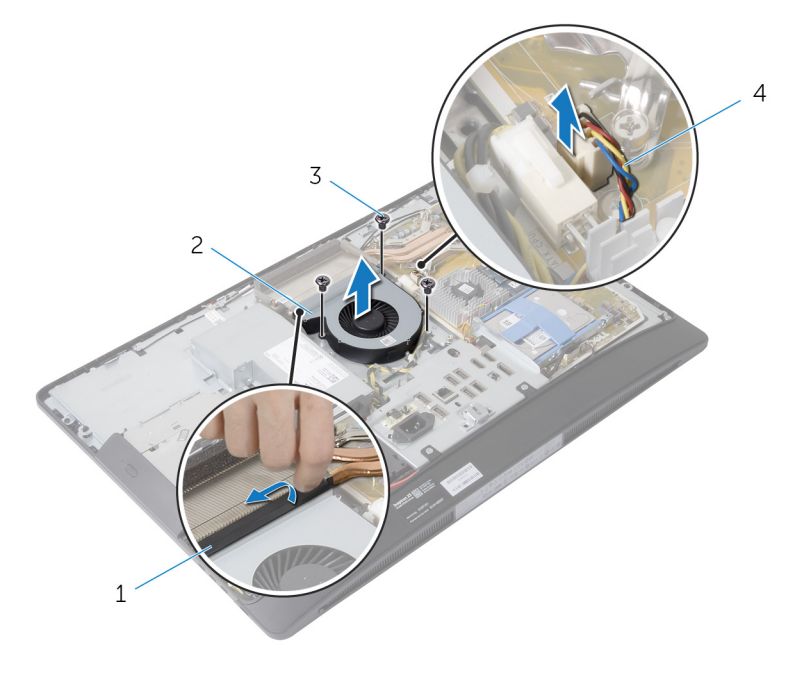

- 1 Mylar-tejp
- 3 skruvar (3)

- 2 processorfläkt
- 4 processorfläktkabel

# Sätta tillbaka processorfläkten

VARNING: Innan du utför något arbete inuti datorn ska du läsa säkerhetsanvisningarna som medföljde datorn och följa stegen i <u>Innan</u> <u>du arbetar inuti datorn</u>. När du har arbetat inuti datorn följer du anvisningarna i <u>När du har arbetat inuti datorn</u>. Mer säkerhetsinformation finns på hemsidan för regelefterlevnad på dell.com/regulatory\_compliance.

#### Procedur

- 1 Justera in skruvhålen på processorfläkten med skruvhålen på basen för bildskärmspanelen.
- 2 Sätt fast Mylar-tejpen på processorfläkten och processorkylflänsen.
- **3** Sätt tillbaka skruvarna som håller fast processorfläkten i basen för bildskärmspanelen.
- 4 Anslut processorfläktkabeln till moderkortet.

- 1 Sätt tillbaka VESA-monteringsfästet.
- 2 Sätt tillbaka skyddet för moderkortet.
- **3** Sätt tillbaka den <u>bakre kåpan</u>.
- 4 Sätt tillbaka stativmonteringen.

### Ta bort processorn

VARNING: Innan du utför något arbete inuti datorn ska du läsa säkerhetsanvisningarna som medföljde datorn och följa stegen i <u>Innan</u> <u>du arbetar inuti datorn</u>. När du har arbetat inuti datorn följer du anvisningarna i <u>När du har arbetat inuti datorn</u>. Mer säkerhetsinformation finns på hemsidan för regelefterlevnad på dell.com/regulatory\_compliance.

#### Nödvändiga förhandsåtgärder

- 1 Ta bort stativmonteringen.
- 2 Ta bort <u>den bakre kåpan</u>.
- 3 Ta bort skyddet för moderkortet.
- 4 Ta bort processorkylflänsen.
- 5 Ta bort processorfläkten.

- 1 Tryck frigöringsspaken på processorhöljet nedåt och dra den sedan utåt så att den lossar från fliken som håller fast den.
- 2 Dra ut frigöringsspaken helt så att processorhöljet öppnas.

Lyft försiktigt ur processorn från sockeln.

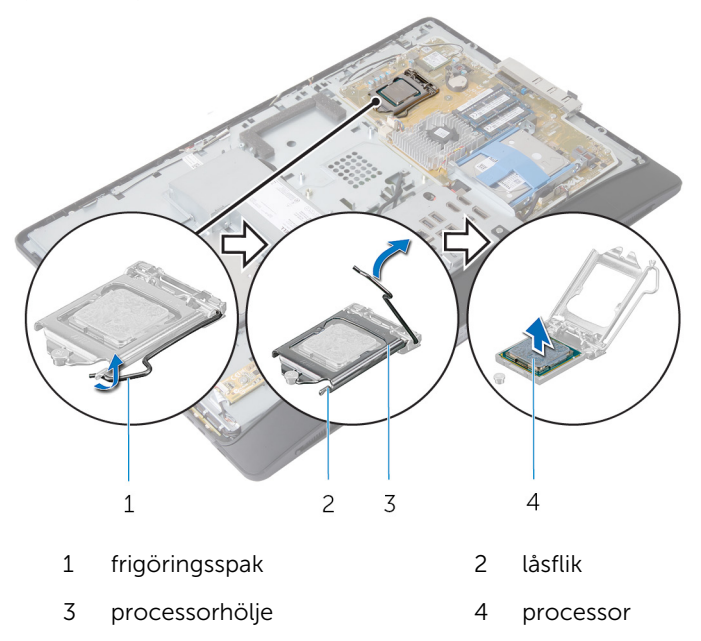

# Sätta tillbaka processorn

VARNING: Innan du utför något arbete inuti datorn ska du läsa säkerhetsanvisningarna som medföljde datorn och följa stegen i <u>Innan</u> <u>du arbetar inuti datorn</u>. När du har arbetat inuti datorn följer du anvisningarna i <u>När du har arbetat inuti datorn</u>. Mer säkerhetsinformation finns på hemsidan för regelefterlevnad på dell.com/regulatory\_compliance.

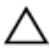

VIKTIGT!: Om antingen processorn eller kylflänsen byts ut ska det termiska fettet som medföljde satsen användas för att säkerställa kylningsförmågan.

#### Procedur

U

**OBS:** Det ursprungliga termiska fettet kan återanvändas om den ursprungliga processorn och kylflänsen återinstalleras tillsammans. Om antingen processorn eller kylflänsen byts ut ska den termiska kudden i satsen användas för att garantera kylningsförmågan.

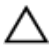

VIKTIGT!: Du måste placera processorn rätt i processorsockeln för att undvika permanent skada på processorn.

- **1** Om frigöringsspaken inte är helt utdragen flyttar du den till detta läge.
- 2 Orientera justeringsurtagen på processorn med justeringsflikarna på processorsockeln.
- **3** Rikta in stift-1-hörnet på processorn med stift-1-hörnet på processorsockeln och placera sedan processorn i processorsockeln.

### VIKTIGT!: Kontrollera att urtaget på processorhöljet sitter under justeringstapen.

4 När processorn sitter ordentligt i sockeln stänger du processorhöljet.

5 Vrid ned frigöringsspaken och placera den under fliken på processorhöljet.

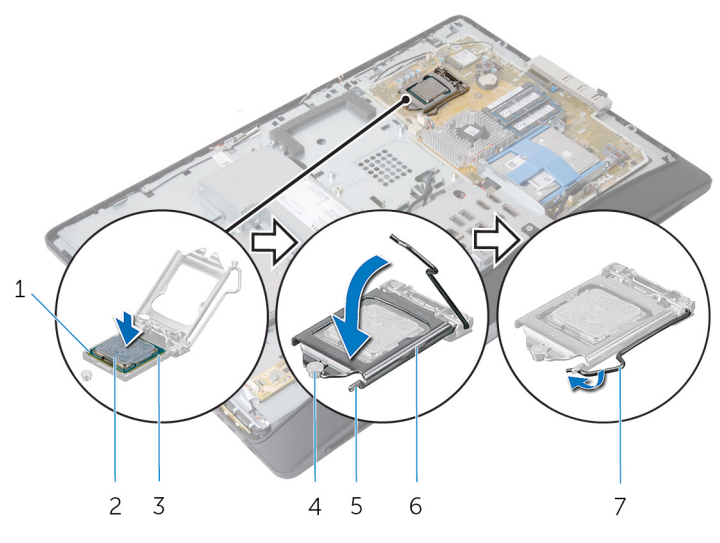

- indikator för processorns 1 2 processor stift-1
- 3 inpassningsflikar (2)
- 5 låsflik
- 7 frigöringsspak

- 4 inpassningsstöd
- 6 processorhölje

- 1 Sätt tillbaka processorfläkten.
- 2 Sätt tillbaka processorkylflänsen.
- 3 Sätt tillbaka skyddet för moderkortet.
- 4 Sätt tillbaka den <u>bakre kåpan</u>.
- 5 Sätt tillbaka stativmonteringen.

## Ta bort moderkortet

VARNING: Innan du utför något arbete inuti datorn ska du läsa säkerhetsanvisningarna som medföljde datorn och följa stegen i <u>Innan</u> <u>du arbetar inuti datorn</u>. När du har arbetat inuti datorn följer du anvisningarna i <u>När du har arbetat inuti datorn</u>. Mer säkerhetsinformation finns på hemsidan för regelefterlevnad på dell.com/regulatory\_compliance.

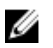

**OBS:** Datorns servicenummer lagras i moderkortet. Du måste ange servicenumret i systeminställningen när du har satt tillbaka moderkortet.

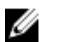

**OBS:** När du byter ut moderkortet förlorar du alla ändringar du gjort till BIOS med systeminstallationsprogrammet. Du måste utföra önskade ändringar igen när du har satt tillbaka moderkortet.

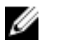

**OBS:** Anteckna kontakternas platser innan du lossar kablarna från moderkortet så att du kan ansluta dem rätt igen när du har satt tillbaka moderkortet.

#### Nödvändiga förhandsåtgärder

- 1 Ta bort stativmonteringen.
- 2 Ta bort <u>den bakre kåpan</u>.
- **3** Ta bort <u>minnesmodulerna</u>.
- 4 Ta bort skyddet för moderkortet.
- 5 Ta bort <u>VESA-monteringsfästet</u>.
- 6 Ta bort diagnostikkortet för strömförsörjning.
- 7 Ta bort <u>I/O-fästet</u>.
- 8 Ta bort processorkylflänsen.
- 9 Ta bort processorfläkten.
- **10** Ta bort processorn.
- 11 Ta bort hårddisken.
- 12 Ta bort kortet för trådlös teknik.
- 13 Ta bort knappcellsbatteriet.

#### Procedur

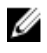

**OBS:** Datorns servicenummer lagras i moderkortet. Du måste ange servicenumret i BIOS när du har satt tillbaka moderkortet.

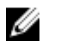

**OBS:** Anteckna kontakternas placering och dragningen av kablarna innan du lossar kablarna från moderkortet så att du kan ansluta dem rätt igen när du har satt tillbaka moderkortet.

1 Koppla bort alla kablar som är anslutna till moderkortet.

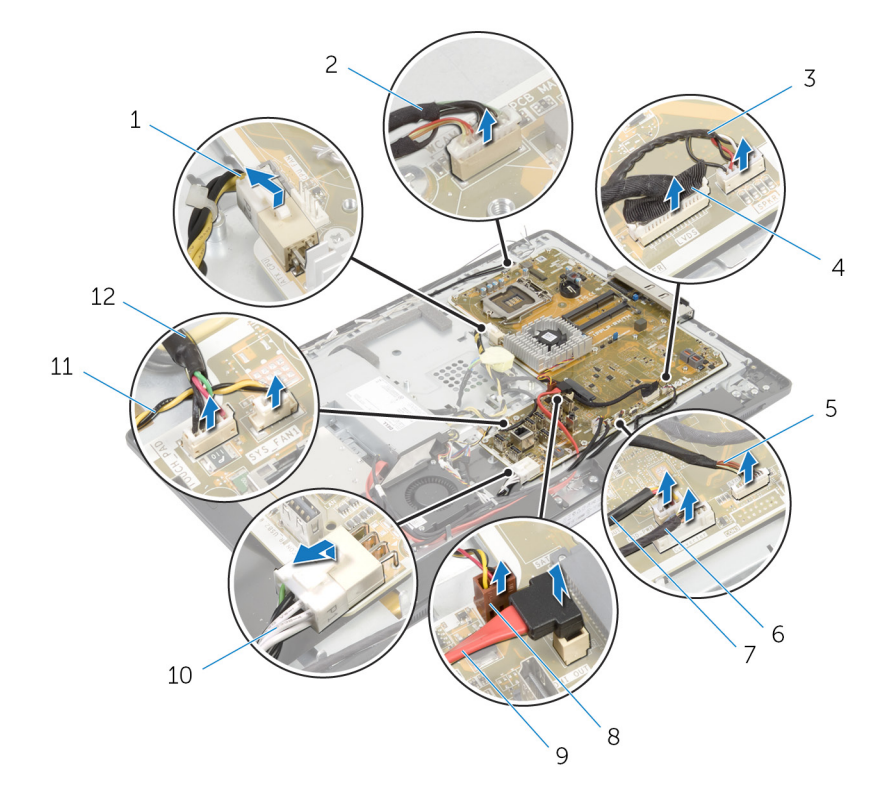

- 1 processorströmkabel
- 3 högtalarkabel
- 5 kabel för kontrollknappskort
- 7 strömkabel för optisk enhet
- 9 datakabel för optisk enhet

- 2 kamerakabel
- 4 bildskärmskabel
- 6 kabel för omvandlarkort
- 8 kabel för bildskärmskortfläkt
- 10 huvudströmkabel

2 Ta bort skruvarna som håller fast moderkortet i basen för bildskärmspanelen.

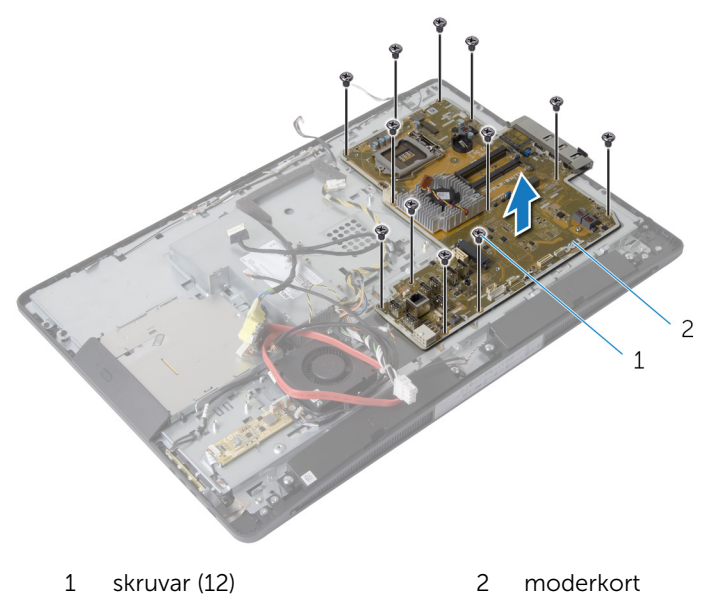

3 Lyft försiktigt upp moderkortet med en vinkel och ta bort I/O-sidofästet från moderkortet.

4 Lyft av moderkortet från fästet för bildskärmspanelen.

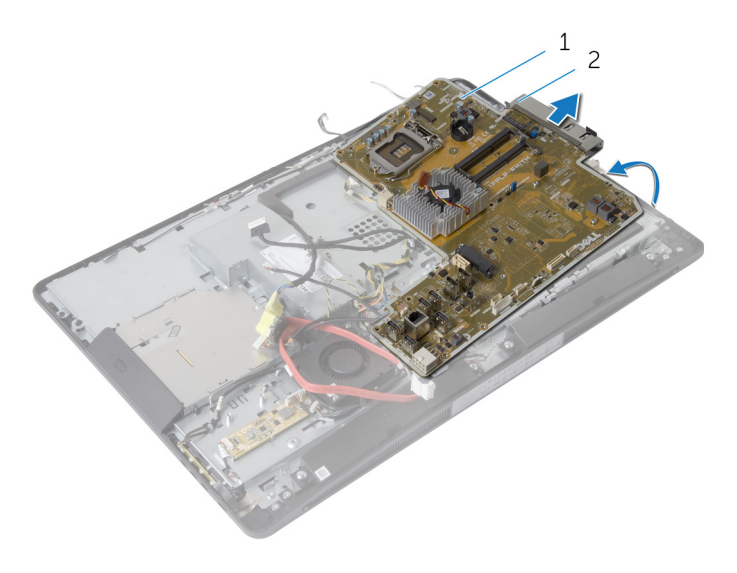

1 moderkort

2 I/O-sidofäste

# Sätta tillbaka moderkortet

VARNING: Innan du utför något arbete inuti datorn ska du läsa säkerhetsanvisningarna som medföljde datorn och följa stegen i <u>Innan</u> <u>du arbetar inuti datorn</u>. När du har arbetat inuti datorn följer du anvisningarna i <u>När du har arbetat inuti datorn</u>. Mer säkerhetsinformation finns på hemsidan för regelefterlevnad på dell.com/regulatory\_compliance.

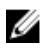

**OBS:** Datorns servicenummer lagras i moderkortet. Du måste ange servicenumret i systeminställningen när du har satt tillbaka moderkortet.

#### Procedur

- 1 Sätt tillbaka I/O-fästet på moderkortet.
- 2 Justera in skruvhålen på moderkortet med skruvhålen på basen för bildskärmspanelen.
- **3** Sätt tillbaka skruvarna som håller fast moderkortet i chassit.
- 4 Dra och anslut alla kablar till kontakterna på moderkortet.

- 1 Sätt tillbaka knappcellsbatteriet.
- 2 Sätt tillbaka kortet för trådlös teknik.
- **3** Sätt tillbaka <u>hårddisken</u>.
- 4 Sätt tillbaka processorn.
- 5 Sätt tillbaka processorfläkten.
- 6 Sätt tillbaka processorkylflänsen.
- 7 Sätt tillbaka <u>I/O-fästet</u>.
- 8 Sätt tillbaka diagnostikkortet för strömförsörjning.
- 9 Sätt tillbaka VESA-monteringsfästet.
- 10 Sätt tillbaka skyddet för moderkortet.
- 11 Sätt tillbaka minnesmodulerna.
- 12 Sätt tillbaka den <u>bakre kåpan</u>.
- 13 Sätt tillbaka stativmonteringen.

#### Ange servicenumret i BIOS

- 1 Starta datorn.
- 2 Tryck på <F2> när DELL-logotypen visas för att öppna systeminställningsprogrammet.
- **3** Navigera till fliken Main (huvud) och ange servicenumret i fältet Service Tag Input (inmatning av servicenummer).

### Ta bort kameran

VARNING: Innan du utför något arbete inuti datorn ska du läsa säkerhetsanvisningarna som medföljde datorn och följa stegen i <u>Innan</u> <u>du arbetar inuti datorn</u>. När du har arbetat inuti datorn följer du anvisningarna i <u>När du har arbetat inuti datorn</u>. Mer säkerhetsinformation finns på hemsidan för regelefterlevnad på dell.com/regulatory\_compliance.

#### Nödvändiga förhandsåtgärder

- 1 Ta bort stativmonteringen.
- 2 Ta bort <u>den bakre kåpan</u>.
- 3 Ta bort minnesmodulerna.
- 4 Ta bort skyddet för moderkortet.
- 5 Ta bort <u>hårddisken</u>.
- 6 Ta bort <u>VESA-monteringsfästet</u>.
- 7 Ta bort kontrollknappskortet.
- 8 Ta bort <u>omvandlarkortet</u>.
- 9 Ta bort diagnostikkortet för strömförsörjning.
- 10 Ta bort <u>I/O-fästet</u>.
- 11 Ta bort den optiska enheten.
- 12 Ta bort nätaggregatsfläkten.
- 13 Ta bort <u>nätaggregatet</u>.
- 14 Ta bort processorns kylfläns.
- 15 Ta bort processorfläkten.
- 16 Ta bort processorn.
- 17 Ta bort kortet för trådlös teknik.
- 18 Ta bort knappcellsbatteriet.
- **19** Ta bort <u>moderkortet</u>.
- 20 Följ proceduren från steg 1 till steg 6 i "Ta bort bildskärmspanelen".

- 1 Ta bort skruven som håller fast jordkabeln och kameramodulen i bildskärmsramen.
- 2 Flytta bort jordkabeln så att du kommer åt kameramodulen.

- **3** Lyft försiktigt ut kameramodulen ur bildskärmsramen.
- 4 Koppla bort kamerakabeln från kameramodulen.

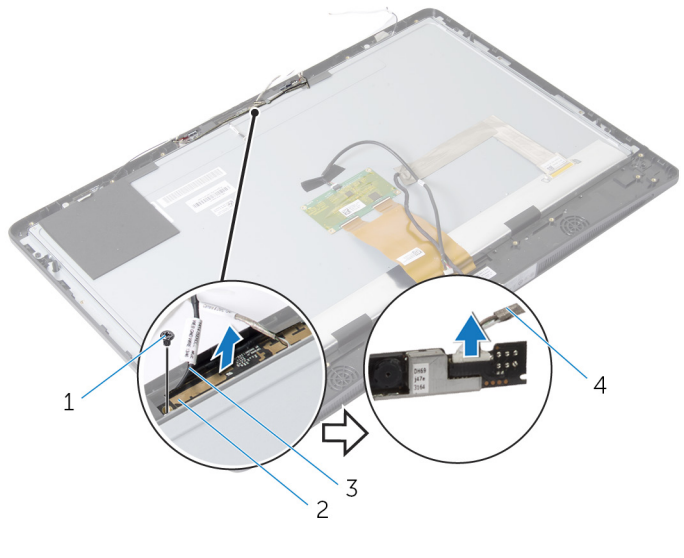

- 1 skruv 2 kameramodul
- 3 jordkabel 4 kamerakabel

## Sätta tillbaka kameran

VARNING: Innan du utför något arbete inuti datorn ska du läsa säkerhetsanvisningarna som medföljde datorn och följa stegen i <u>Innan</u> <u>du arbetar inuti datorn</u>. När du har arbetat inuti datorn följer du anvisningarna i <u>När du har arbetat inuti datorn</u>. Mer säkerhetsinformation finns på hemsidan för regelefterlevnad på dell.com/regulatory\_compliance.

#### Procedur

- 1 Anslut kamerakabeln till kameramodulen.
- 2 Justera in skruvhålet på jordkabeln och kameramodulen med skruvhålet på bildskärmsramen.
- **3** Sätt tillbaka skruven som håller fast jordkabeln och kameramodulen i bildskärmsramen.

- 1 Följ proceduren från steg 11 till steg 17 i "Sätta tillbaka <u>bildskärmspanelen</u>".
- 2 Sätt tillbaka moderkortet.
- 3 Sätt tillbaka knappcellsbatteriet.
- 4 Sätt tillbaka kortet för trådlös teknik.
- 5 Sätt tillbaka processorn.
- 6 Sätt tillbaka processorfläkten.
- 7 Sätt tillbaka processorkylflänsen.
- 8 Sätt tillbaka <u>nätaggregatet</u>.
- 9 Sätt tillbaka <u>nätaggregatsfläkten</u>.
- 10 Sätt tillbaka den optiska enheten.
- 11 Sätt tillbaka <u>I/O-fästet</u>.
- 12 Sätt tillbaka diagnostikkortet för strömförsörjning.
- 13 Sätt tillbaka omvandlarkortet.
- 14 Sätt tillbaka kontrollknappskortet.
- 15 Sätt tillbaka <u>VESA-monteringsfästet</u>.
- 16 Sätt tillbaka hårddisken.
- 17 Sätt tillbaka skyddet för moderkortet.
- 18 Sätt tillbaka minnesmodulerna.

- 19 Sätt tillbaka den <u>bakre kåpan</u>.
- 20 Sätt tillbaka stativmonteringen.

### Ta bort antennen

VARNING: Innan du utför något arbete inuti datorn ska du läsa säkerhetsanvisningarna som medföljde datorn och följa stegen i <u>Innan</u> <u>du arbetar inuti datorn</u>. När du har arbetat inuti datorn följer du anvisningarna i <u>När du har arbetat inuti datorn</u>. Mer säkerhetsinformation finns på hemsidan för regelefterlevnad på dell.com/regulatory\_compliance.

#### Nödvändiga förhandsåtgärder

- 1 Ta bort stativmonteringen.
- 2 Ta bort <u>den bakre kåpan</u>.
- 3 Ta bort minnesmodulerna.
- 4 Ta bort skyddet för moderkortet.
- 5 Ta bort <u>hårddisken</u>.
- 6 Ta bort <u>VESA-monteringsfästet</u>.
- 7 Ta bort <u>kontrollknappskortet</u>.
- 8 Ta bort <u>omvandlarkortet</u>.
- 9 Ta bort diagnostikkortet för strömförsörjning.
- 10 Ta bort <u>I/O-fästet</u>.
- 11 Ta bort den optiska enheten.
- 12 Ta bort nätaggregatsfläkten.
- 13 Ta bort <u>nätaggregatet</u>.
- 14 Ta bort processorns kylfläns.
- 15 Ta bort processorfläkten.
- 16 Ta bort processorn.
- 17 Ta bort kortet för trådlös teknik.
- 18 Ta bort knappcellsbatteriet.
- **19** Ta bort <u>moderkortet</u>.

- 1 Ta bort tejpen som håller fast antennmodulerna i bildskärmsramen.
- 2 Ta bort skruvarna som håller fast antennmodulerna i bildskärmsramen.
- **3** Observera dragningen av antennkabeln och ta bort antennkablarna från kabelhållarna på basen för bildskärmspanelen.

4 Lyft av antennmodulerna från bildskärmsramen.

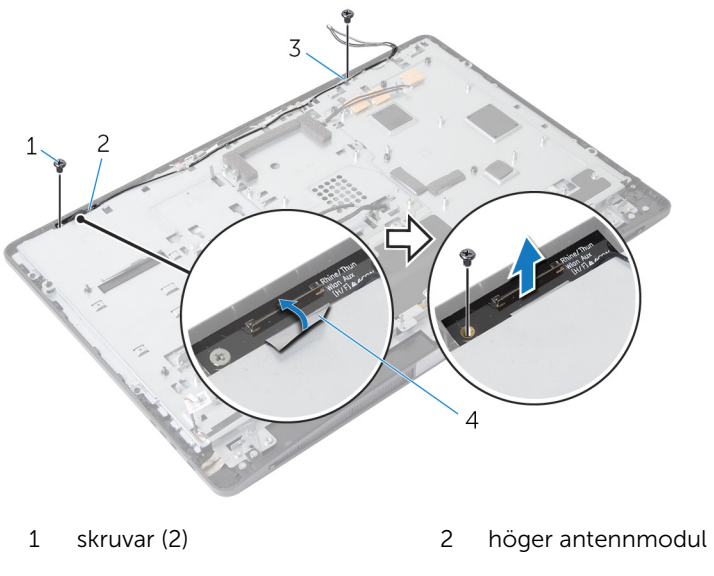

3 vänster antennmodul 4 fästtejp

## Sätta tillbaka antennen

VARNING: Innan du utför något arbete inuti datorn ska du läsa säkerhetsanvisningarna som medföljde datorn och följa stegen i <u>Innan</u> <u>du arbetar inuti datorn</u>. När du har arbetat inuti datorn följer du anvisningarna i <u>När du har arbetat inuti datorn</u>. Mer säkerhetsinformation finns på hemsidan för regelefterlevnad på dell.com/regulatory\_compliance.

#### Procedur

- 1 Justera in skruvhålen på antennmodulerna med skruvhålen på bildskärmsramen.
- 2 Sätt tillbaka skruvarna som håller fast antennmodulerna i bildskärmsramen.
- **3** Dra antennkablarna genom kabelhållarna på basen för bildskärmspanelen.
- 4 Sätt fast tejpen som håller fast antennmodulerna i bildskärmsramen.

- 1 Sätt tillbaka moderkortet.
- 2 Sätt tillbaka knappcellsbatteriet.
- 3 Sätt tillbaka kortet för trådlös teknik.
- 4 Sätt tillbaka processorn.
- 5 Sätt tillbaka processorfläkten.
- 6 Sätt tillbaka processorkylflänsen.
- 7 Sätt tillbaka <u>nätaggregatet</u>.
- 8 Sätt tillbaka <u>nätaggregatsfläkten</u>.
- 9 Sätt tillbaka den optiska enheten.
- 10 Sätt tillbaka <u>I/O-fästet</u>.
- 11 Sätt tillbaka diagnostikkortet för strömförsörjning.
- 12 Sätt tillbaka omvandlarkortet.
- 13 Sätt tillbaka kontrollknappskortet.
- 14 Sätt tillbaka VESA-monteringsfästet.
- 15 Sätt tillbaka <u>hårddisken</u>.
- 16 Sätt tillbaka skyddet för moderkortet.

- 17 Sätt tillbaka minnesmodulerna.
- 18 Sätt tillbaka den <u>bakre kåpan</u>.
- 19 Sätt tillbaka stativmonteringen.

# Ta bort bildskärmspanelen

VARNING: Innan du utför något arbete inuti datorn ska du läsa säkerhetsanvisningarna som medföljde datorn och följa stegen i <u>Innan</u> <u>du arbetar inuti datorn</u>. När du har arbetat inuti datorn följer du anvisningarna i <u>När du har arbetat inuti datorn</u>. Mer säkerhetsinformation finns på hemsidan för regelefterlevnad på dell.com/regulatory\_compliance.

- 1 Ta bort stativmonteringen.
- 2 Ta bort den bakre kåpan.
- 3 Ta bort minnesmodulerna.
- 4 Ta bort skyddet för moderkortet.
- 5 Ta bort <u>hårddisken</u>.
- 6 Ta bort <u>VESA-monteringsfästet</u>.
- 7 Ta bort <u>omvandlarkortet</u>.
- 8 Ta bort diagnostikkortet för strömförsörjning.
- 9 Ta bort <u>I/O-fästet</u>.
- 10 Ta bort den optiska enheten.
- 11 Ta bort <u>nätaggregatsfläkten</u>.
- 12 Ta bort <u>nätaggregatet</u>.
- 13 Ta bort processorns kylfläns.
- 14 Ta bort processorfläkten.
- **15** Ta bort processorn.
- 16 Ta bort kortet för trådlös teknik.
- 17 Ta bort knappcellsbatteriet.
- 18 Ta bort moderkortet.
- 19 Ta bort högtalarhöljet.
- 20 Ta bort högtalarna.
- 21 Ta bort kameran.
- 22 Ta bort antennerna.

- 1 Ta bort skruven som håller fast jordkabeln i basen för bildskärmspanelen.
- 2 Ta bort skruvarna som håller fast frigöringshakarna i basen för bildskärmspanelen.
- Lyft av frigöringshakarna från basen för bildskärmspanelen. 3
- 4 Rotera och lyft av fästena för frigöringshakarna från basen för bildskärmspanelen.

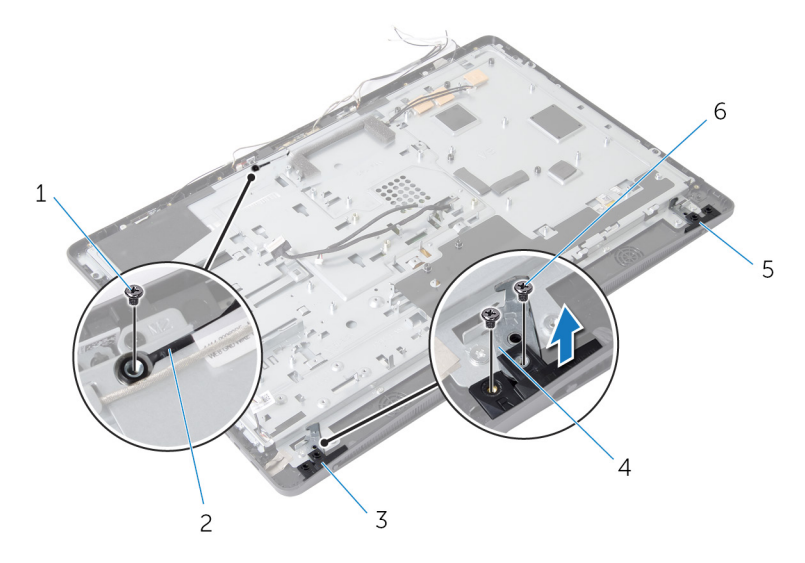

- 1 skruv för jordkabel 2
- 3 höger frigöringshake
- 5 vänster frigöringshake
- jordkabel
- fästen för frigöringshakar 4 (2)
- 6 skruvar för frigöringshakar (4)
- 5 Ta bort skruvarna som håller fast basen för bildskärmspanelen i bildskärmsramen.
- 6 Skjut alla kablarna genom urtaget på basen för bildskärmspanelen.

7 Lyft av basen för bildskärmspanelen från bildskärmsramen.

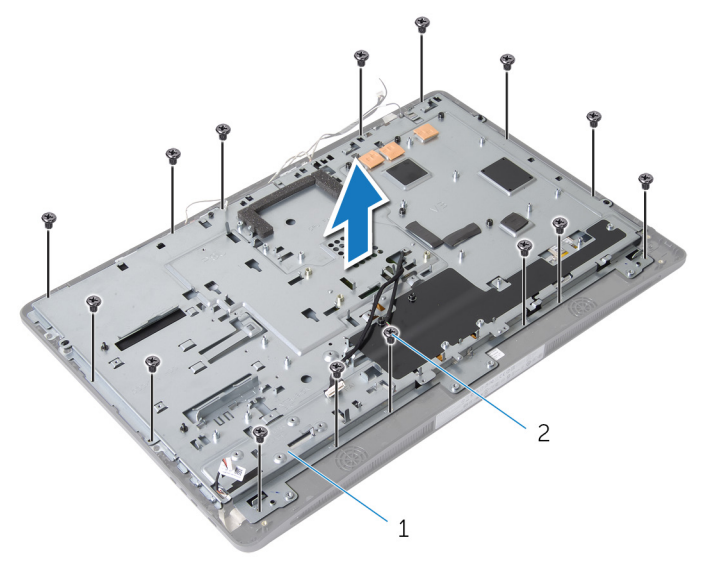

1 bas för bildskärmspanel 2 skruvar (15)

8 Ta bort tejpen som håller fast bildskärmspanelen i bildskärmsramen.

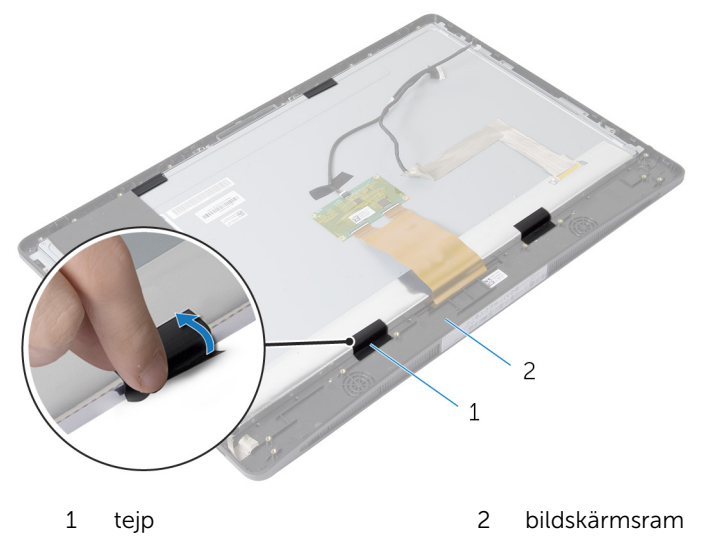

- **9** Tryck på frigöringshaken på vardera sidan av kontakten för bildskärmskabeln och dra sedan i bildskärmskabeln och koppla bort den från bildskärmspanelen.
- **10** Ta bort bildskärmskabeln från bildskärmspanelen.

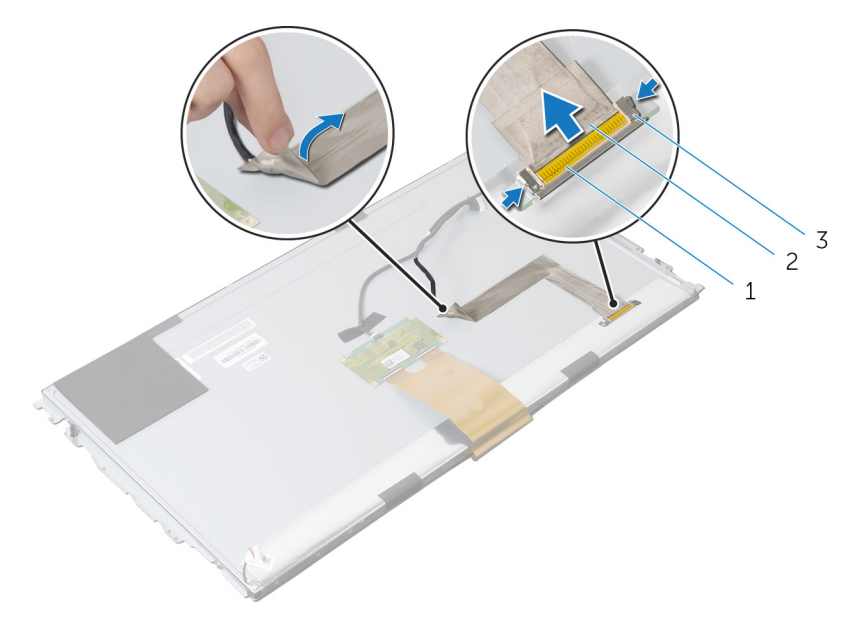

- 1 kontakt för bildskärmskabel 2 bildskärmskabel
- 3 frigöringshakar (2)
- **11** Ta bort Mylar-tejpen från kabeln för beröringsstyrkortet.

12 Koppla bort kabeln för beröringsstyrkortet från beröringsstyrkortet.

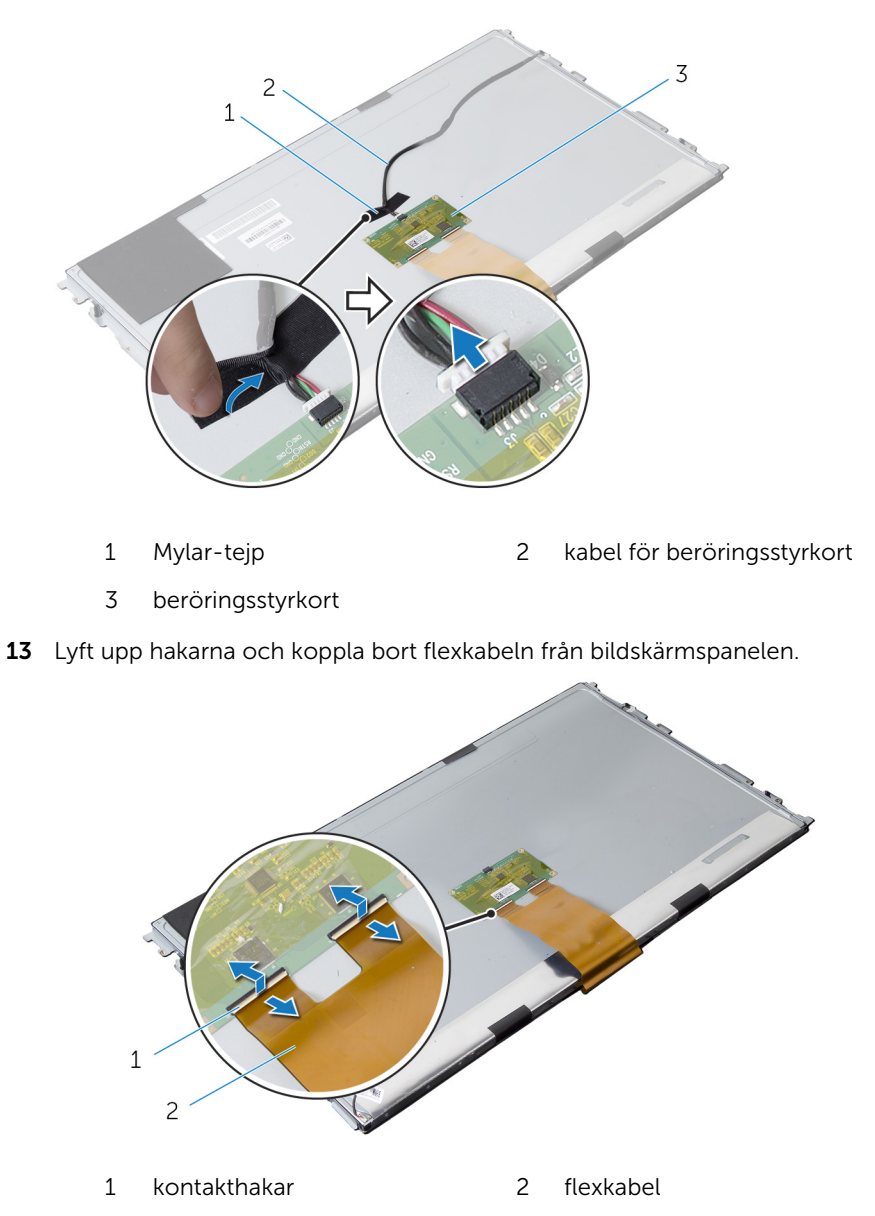

**14** Ta bort skruvarna som håller fast bildskärmsmonteringen i bildskärmsramen.

15 Lyft försiktigt av bildskärmsmonteringen från bildskärmsramen.

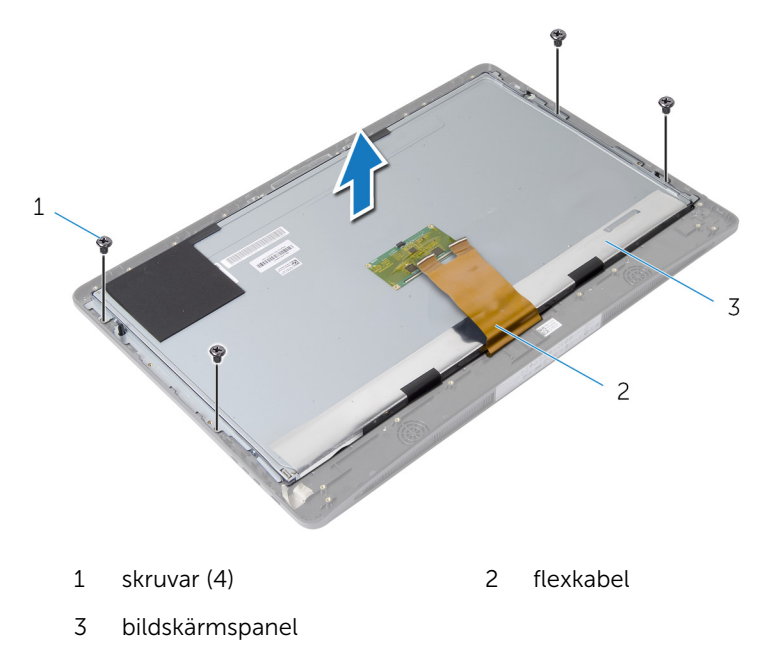

**16** Ta bort skruvarna som håller fast fästena för bildskärmspanelen i bildskärmspanelen.

17 Ta bort fästena för bildskärmspanelen från bildskärmspanelen.

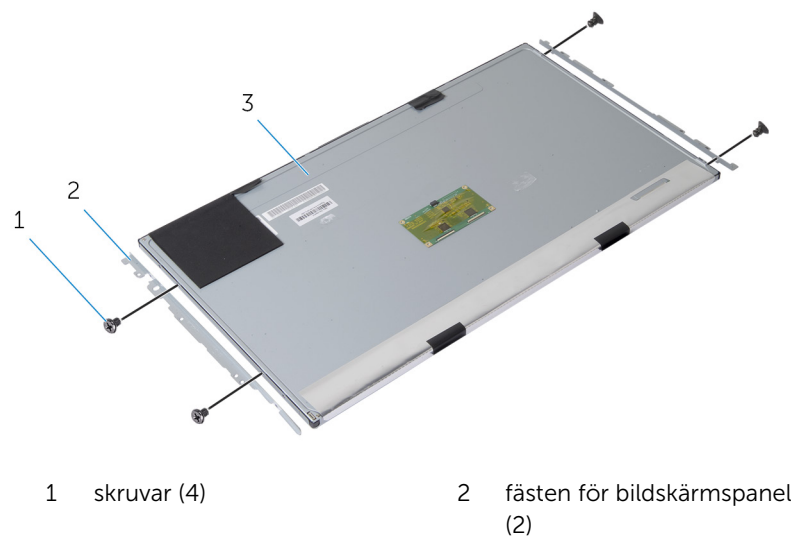

3 bildskärmspanel
### Sätta tillbaka bildskärmspanelen

VARNING: Innan du utför något arbete inuti datorn ska du läsa A. säkerhetsanvisningarna som medföljde datorn och följa stegen i Innan du arbetar inuti datorn. När du har arbetat inuti datorn följer du anvisningarna i När du har arbetat inuti datorn. Mer säkerhetsinformation finns på hemsidan för regelefterlevnad på dell.com/regulatory\_compliance.

#### Procedur

- 1 Justera in skruvhålen på fästena för bildskärmspanelen med skruvhålen på bildskärmspanelen.
- 2 Sätt tillbaka skruvarna som håller fast fästena för bildskärmspanelen i bildskärmspanelen.
- 3 Justera in skruvhålen på bildskärmspanelen med skruvhålen på bildskärmsramen och placera bildskärmspanelen på bildskärmsramen.

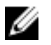

**OBS:** Kontrollera att kablarna inte ligger under bildskärmspanelen.

- 4 Sätt tillbaka skruvarna som håller fast bildskärmsmonteringen i bildskärmsramen
- 5 Skjut in flexkablarna i kontakterna på bildskärmspanelen och tryck kontakthakarna nedåt så att kablarna sitter fast.
- 6 Anslut kabeln för beröringsstyrkortet till beröringsstyrkortet.
- 7 Sätt fast Mylar-tejpen på kabeln för beröringsstyrkortet.
- 8 Sätt fast bildskärmskabeln på bildskärmspanelen.
- 9 Anslut bildskärmskabeln till bildskärmspanelen.
- **10** Sätt fast tejpen som håller fast bildskärmspanelen i bildskärmsramen.
- **11** Skjut alla kablarna genom urtaget på basen för bildskärmspanelen.
- 12 Justera in skruvhålen på basen för bildskärmspanelen med skruvhålen på bildskärmsramen.
- 13 Sätt tillbaka skruvarna som håller fast basen för bildskärmspanelen i bildskärmsramen
- 14 Sätt tillbaka fästena för frigöringshaken och spärra dem i bildskärmsramen.
- **15** Sätt tillbaka frigöringshakarna på bildskärmsramen.

- **16** Sätt tillbaka skruvarna som håller fast frigöringshakarna i basen för bildskärmspanelen.
- **17** Sätt tillbaka skruven som håller fast jordkabeln i basen för bildskärmspanelen.

### Nödvändiga efterhandsåtgärder

- 1 Sätt tillbaka <u>antennerna</u>.
- 2 Sätt tillbaka kameran.
- **3** Sätt tillbaka <u>högtalarna</u>.
- 4 Sätt tillbaka högtalarhöljet.
- 5 Sätt tillbaka moderkortet.
- 6 Sätt tillbaka knappcellsbatteriet.
- 7 Sätt tillbaka kortet för trådlös teknik.
- 8 Sätt tillbaka processorn.
- 9 Sätt tillbaka processorfläkten.
- 10 Sätt tillbaka processorkylflänsen.
- 11 Sätt tillbaka nätaggregatet.
- 12 Sätt tillbaka <u>nätaggregatsfläkten</u>.
- 13 Sätt tillbaka den optiska enheten.
- 14 Sätt tillbaka <u>I/O-fästet</u>.
- 15 Sätt tillbaka diagnostikkortet för strömförsörjning.
- 16 Sätt tillbaka <u>omvandlarkortet</u>.
- 17 Sätt tillbaka VESA-monteringsfästet.
- 18 Sätt tillbaka <u>hårddisken</u>.
- 19 Sätt tillbaka skyddet för moderkortet.
- 20 Sätt tillbaka minnesmodulerna.
- 21 Sätt tillbaka den bakre kåpan.
- 22 Sätt tillbaka stativmonteringen.

# **Uppdatera BIOS**

Du kan vara tvungen att uppdatera BIOS när det finns en uppdatering eller när du bytt ut moderkortet. Så här uppdaterar du BIOS:

- 1 Starta datorn.
- 2 Gå till **dell.com/support**.
- 3 Om du har din dators servicenummer, skriv in datorns Service Tagnummer och klicka på Skicka.

Om du inte känner till datorns servicenummer klickar du på Detect My Produkt (Detektera min produkt) för att automatiskt känna av servicenumret.

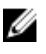

OBS: Om servicenumret inte kan identifieras automatiskt, markera din produkt under produktkategorierna.

- 4 Klicka på Get Drivers and Downloads (Hämta drivrutiner och nedladdningar).
- 5 Klicka på View All Drivers (Visa alla drivrutiner).
- 6 I rullgardinsmenyn Operating System (operativsystem) väljer du det operativsystem som finns installerat på din dator.
- 7 Klicka på **BIOS**.
- 8 Klicka på Ladda ner fil för att ladda ner den senaste versionen av BIOS till din dator.
- 9 På nästa sida, markera Ladda ner enskild fil och klicka på Fortsätt.
- 10 Spara filen och navigera till mappen där du sparade BIOSuppdateringsfilen när nedladdningen är klar.
- **11** Dubbelklicka på ikonen för BIOS-uppdateringsfilen och följ anvisningarna på skärmen.

## Få hjälp och kontakta Dell

### Resurser för självhjälp

Du kan få information och hjälp för Dells produkter och tjänster med följande resurser för självhjälp:

| Information om självhjälp                                                                                                    | Alternativ för självhjälp                                                                                     |
|----------------------------------------------------------------------------------------------------|----------------------------------------------------------------------------------------------------|
| Öppna Windows Hjälp                                                                                                    | Windows 8 — Öppna snabbknappen<br>Sök, skriv in Hjälp och support i<br>sökrutan och tryck på <retur>.</retur> |
|                                                                                                    | Windows 7 — Klicka på Start <sup>®</sup> →<br>Hjälp och support.                                              |
| Information om Dells produkter och<br>tjänster                                                                                                    | Se <b>dell.com</b>                                                                                            |
| Felsökningsinformation,<br>användarhandböcker,<br>installationsanvisningar,<br>produktspecifikationer, tekniska<br>hjälpbloggar, programuppdateringar<br>osv. | Se <b>dell.com/support</b>                                                                                    |
| Information om Microsoft Windows<br>8                                                                                                    | Se <b>dell.com/windows8</b>                                                                                   |
| Information om Microsoft Windows 7                                                                                                    | Klicka på Start ${ { { { S } } } } \to$ Alla program $	o$ Dell Help Documentation                             |
| Lär dig mer om ditt operativsystem,<br>inställning och användning av din<br>dator, säkerhetskopiering av data,<br>diagnostik osv.                             | Se Jag och min Dell på <b>dell.com/</b><br>support/manuals.                                                   |

### Kontakta Dell

Om du vill kontakta Dell med frågor om försäljning, teknisk support eller kundtjänst, se **dell.com/contactdell**.

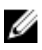

OBS: Tillgängligheten varierar mellan land och produkt och vissa tjänster kanske inte finns tillgängliga i ditt land.

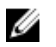

OBS: Om du inte har en aktiv internetanslutning så hittar du information på inköpsfakturan, följesedeln, räkningen eller Dells produktkatalog.